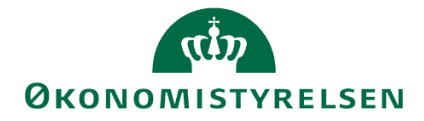

# Lokal processtyring i SBS

Vejledning i opsætning af procesflows, procesforekomster, brugervedligehold mv. for økonomifunktionen

Version 1.0. Opdateret 1. juli 2019

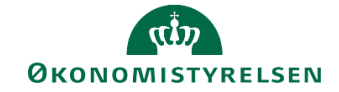

# Indhold

| 1 | Ind  | ledn  | ing                                                             | 3  |
|---|------|-------|-----------------------------------------------------------------|----|
|   | 1.1  | Vejl  | edningens opbygning                                             | 3  |
| 2 | Bru  | ıger\ | /edligeholdelse                                                 | 4  |
|   | 2.1  | Tild  | eling af dataadgang – budgetansvarlige                          | 4  |
|   | 2.1. | 1     | Nøglebegreber                                                   | 4  |
|   | 2.1. | 2     | Tildel adgang til dimensioner                                   | 4  |
|   | 2.1. | 3     | Tildele opstartsværdier                                         | 6  |
|   | 2.1. | 4     | Rapport over tildelte adgange                                   | 7  |
|   | 2.1. | 5     | Styring af brugeradgange ved overgang til ny registreringsramme | 7  |
|   | 2.1. | 6     | Opstartsværdier for medarbejdere i økonomifunktionen            | 9  |
|   | 2.2  | Roll  | etildeling til budgetansvarlige i forhold til dimensioner       | 9  |
|   | 2.2. | 1     | Nøglebegreber                                                   |    |
|   | 2.2. | 2     | Rolletildeling                                                  |    |
|   | 2.3  | Anv   | endelse af teams                                                | 13 |
|   | 2.3. | 1     | Oprettelse af team                                              | 13 |
|   | 2.3. | 2     | Vedligeholdelse af eksisterende teams                           |    |
| 3 | Pro  | cess  | styring                                                         | 17 |
|   | 3.1  | Nøg   | glebegreber                                                     | 17 |
|   | 3.2  | Pro   | cesskabeloner og procesforekomster                              | 17 |
|   | 3.3  | Opr   | ettelse af lokal variant af processkabelon                      | 19 |
|   | 3.3. | 1     | Kopiering af processkabelon                                     |    |
|   | 3.3. | 2     | Proces- og aktivitetsindstillinger i processkabelonvarianten    |    |
|   | 3.3. | 3     | Implementering af processkabelonen                              |    |
|   | 3.3. | 4     | Ny version af implementeret skabelon                            |    |
|   | 3.4  | lgar  | ngsætning af procesforekomst                                    | 34 |
|   | 3.4. | 1     | Nøglebegreber                                                   |    |
|   | 3.4. | 2     | Opret ny procesforekomst                                        |    |
|   | 3.4. | 3     | Manuel start af procesforekomst                                 |    |

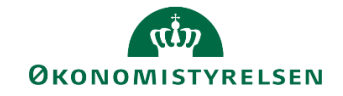

# 1 Indledning

I denne vejledning gennemgås opsætning af procesflows, procesforekomster, brugervedligehold mv. i SBS, dvs. hvordan økonomifunktionen gør budgetteringsaktiviteter tilgængelige for relevante brugere i institutionen.

Vejledningen henvender sig til de brugere i økonomifunktionen, der er ansvarlige for den del af den lokale budgetprocesstyring.

## 1.1 Vejledningens opbygning

Vejledningen er opbygget i disse hovedafsnit:

- **Brugervedligeholdelse:** Her gennemgås den del af brugerstyringen der har betydning for brugerens forretningsmæssige adgang til systemet, som fx hvilket team brugeren er medlem af, eller hvilke sted-koder brugeren kan foretage budgettering for.
- **Processtyring:** Her gennemgås opsætning og styring af de forskellige budgetteringsopgaver, der løbende igangsættes i institutionen.

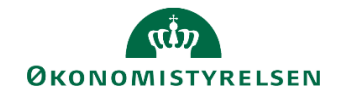

## 2 Brugervedligeholdelse

I det følgende gennemgås den del af brugerstyringen, der har betydning for de *dataadgange* og konkrete *roller*, som brugeren har.

Den initiale brugeroprettelse og den overordnede angivelse af, om brugeren er budgetansvarlig eller tilknyttet økonomifunktionen, sker i en særskilt applikation (SAP Identity Management). Denne del gennemgås ikke her, og der henvises i stedet til den generelle systemvejledning *"Brugervejledning til lokale systemadministratorer"*.

## 2.1 Tildeling af dataadgang – budgetansvarlige

Ved tildeling af dataadgang styrer man, hvilke data en bruger kan anvende i budgetteringen, fx hvilke stedkoder en bruger kan lægge budget på. Desuden kan man med dataadgang styre, hvilke opstartsværdier brugeren møder i de arbejdsvinduer, der anvendes, samt evt. hvilken version af registreringsrammen en bruger har adgang til.

Dataadgangen er ikke det samme som angivelsen af budgetansvar i forbindelse med udsendelse af et procesflow. Det vil sige at at en budgetansvarlig godt kan have adgang til at se og redigere i data på flere steder, men kun bliver bedt om at give input på ét sted.

Overordnet er brugerne som nævnt grupperet i en af to rolleområder:

- Budgetansvarlige
- Økonomifunktion

Den styring af dataadgang, som beskrives i dette afsnit, gælder kun brugere oprettet som budgetansvarlige. Medarbejdere med rolletilknytning i økonomifunktionen kan ikke opsættes med begrænset dataadgang – medarbejdere i økonomifunktionen har pr. definition adgang til alle data.

#### 2.1.1 Nøglebegreber

Nedenstående begreber vil blive særligt anvendt i det følgende:

- **Dataadgang:** Dækker i det følgende over styring af, hvilke dele af registreringsrammen og hvilke budgetversioner en specifik budgetansvarlig kan se og arbejde med i inputskemaerne. Konkret styres det ved at tildele adgang til specifikke regnskabsdimensioner eller intervaller heraf, samt evt. afgrænsning af adgangen til specifikke budgetversioner.
- **Opstartsværdier:** Ved opstartsværdier forstås den bogføringskreds og det delregnskab, der som standard anvendes, når en bruger åbner et inputskema. Endvidere vil man under opstartsværdier kunne angive hvilken version af registreringsrammen en bruger har adgang til.
- **Registreringsramme:** Den grundlæggende kontostruktur, som budgetter forankres i. Hvis en institution omlægger sin registreringsramme (fx ændrer stedkodeopdeling som følge af organisationsændring), er det nødvendigt med en specifik styring af hvilken registreringsrammeversion en bruger anvender på et givet tidspunkt.

#### 2.1.2 Tildel adgang til dimensioner

I det følgende gennemgås hvorledes man kan styre, hvilke dimensioner og budgetversioner en budgetansvarlig kan se og anvende.

#### 2.1.2.1 Åbn opsætningsbillede og tildel adgang

Gør følgende for at åbne inputskema til styring af budgetansvarliges adgang til dimensioner:

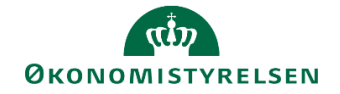

- Vælg aktiviteten Webvedligehold af brugere. Brugeradgang på lokale dimensioner under delprocessen Adgangsstyring i økonomifunktionens procesflow.
- I vinduets øverste del angives bogføringskreds samt den aktuelle bruger, der ønskes foretaget adgangstildeling for.

| Lokal bruge      | eradministration                      |        |
|------------------|---------------------------------------|--------|
| Valg:            |                                       |        |
| Bogføringskreds: | hej 06514                             | $\sim$ |
| Vælg bruger:     | Budgetansvarlig Budgetansvarlig(BT15) | $\sim$ |

• Klik på fanen **Aktuel** for at se eventuel eksisterende opsætning på brugeren. Dette vises som linjer i oversigten (er det en ny bruger er oversigten tom):

| øringskreds: hej 06514                                         |                       |                                                          |                                                                                                    | ~                   |           |          |
|----------------------------------------------------------------|-----------------------|----------------------------------------------------------|----------------------------------------------------------------------------------------------------|---------------------|-----------|----------|
| /ælg bruger: Budgetans                                         | svarlig Buo           | dgetansva                                                | rlig(BT15)                                                                                                    | $\sim$              |           |          |
| Aktuel Historisk De                                            | efault K              | opier fra b                                              | ruger                                                                                                    |                     |           |          |
| ( Slet Gem                                                     |                       | •                                                        |                                                                                                    |                     |           |          |
| Sici Scill                                                     |                       |                                                          |                                                                                                    |                     |           |          |
| InfoObject                                                     |                       | Tæller                                                   | Option                                                                                                    | Fra værdi           | Til værdi | Ændr dat |
| ****                                                           |                       |                                                          |                                                                                                    |                     |           |          |
| Alias                                                          | ~                     | 000007                                                   | CP V                                                                                                    | *                   |           | ✓        |
| Alias<br>FM sted                                               | ~                     | 000007                                                   | CP ~<br>BT ~                                                                                                    | * 2361              | 2363      | ✓<br>✓   |
| Alias<br>FM sted<br>FM sted                                    | ~<br>~<br>~           | 000007<br>000002<br>000008                               | CP ~<br>BT ~<br>EQ ~                                                                                                    | *<br>2361<br>#      | 2363      |          |
| Alias<br>FM sted<br>FM sted<br>Aktivitet                       | ><br>><br>><br>>      | 000007<br>000002<br>000008<br>000003                     | CP         ~           BT         ~           EQ         ~           CP         ~                                                                      | *<br>2361<br>#      | 2363      |          |
| Alias<br>FM sted<br>FM sted<br>Aktivitet<br>Projekt            | ><br>><br>><br>>      | 000007<br>000002<br>000008<br>000003<br>000004           | CP         V           BT         V           EQ         V           CP         V           CP         V                                               | *<br>2361<br>#<br>* | 2363      |          |
| Alias<br>FM sted<br>FM sted<br>Aktivitet<br>Projekt<br>Version | ><br>><br>><br>><br>> | 000007<br>000002<br>000008<br>000003<br>000004<br>000001 | CP         V           BT         V           EQ         V           CP         V           CP         V           CP         V           CP         V | * 2361 # * * * *    | 2363      |          |

Brugerens rettigheder er summen af de rettigheder, der er opsat i skemaet.

- Man kan tilføje nye linjer ved at klikke på knappen **Ny** og taste data på linjen, der fremkommer nederst.
- Man kan slette eksisterende linje ved at markere linjen (klikke i firkanten til venstre for linjen) og derefter klikke på knappen **Slet**.
- Man kan rette direkte i eksisterende linjer.
- Når ændringerne er foretaget, gemmes de ved at klikke på knappen Gem.

Den enkelte linje består af disse kolonner:

| Kolonne    | Beskrivelse                                                                                                    | Eksempel |
|------------|----------------------------------------------------------------------------------------------------|----------|
| InfoObject | Den dimension linjen skal styre adgang til.<br>Der skal udfyldes mindst én linje i skemaet pr. valgbart infoobject for at<br>brugeren er sat korrekt op. Som hovedregel tildeles der dog adgang til<br>alle dimensioner udover sted ved hjælp af en *.                                       | FM Sted  |
| Tæller     | Lokal tællefunktion i tabellen, der udfyldes automatisk.                                                                                                    | 000002   |
| Option     | Værdien i dette felt styrer, hvordan afgrænsninger i kolonnerne Fra værdi og Til værdi skal læses. Se faktaboks nedenfor for detaljer.                                                                                                    | ВТ       |
| Fra værdi  | Hvis linjen styrer et interval af værdier, anføres her første værdi i interval-<br>let i dette felt.<br>Hvis linjen dækker en eksakt værdi skrives værdien i dette felt.<br>Endelig kan der tastes en * i kolonnen, hvilket medfører at alle værdier i<br>den pågældende dimension medtages. | 2420     |

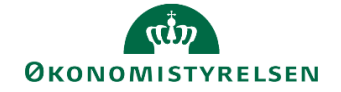

| Kolonne    | Beskrivelse                                                                                                    | Eksempel |
|------------|----------------------------------------------------------------------------------------------------|----------|
| Til værdi  | Hvis linjen dækker et interval, skrives sidste værdi i intervallet i dette felt.                                                                                        | 2480     |
| Ændr. data | Markerer om den adgang, der tildeles i linjen, giver rettighed til at redigere data (feltet markeres) eller om det udelukkende giver læseadgang (feltet markeres ikke). | ×        |

#### Faktaboks – kolonnen Option:

Kolonnen **Option** styrer, hvordan afgrænsninger i kolonnerne **Fra værdi** og **Til værdi** skal læses. Feltet skal have en af nedenstående værdier:

**EQ** (Equal): Tildeler adgang til én eksakt værdi angivet i kolonnen **Fra værdi**. Undtagelsen er delregnskab (se beskrivelse af koden **CP** nedenfor). For andre dimensioner end delregnskab kan der endvidere tastes en \* i kolonnen **Fra værdi**, hvilke tildeler adgang til *alle* værdier i den pågældende dimension.

BT (Between): Tildeler adgang til et interval af værdier angivet med start- og slutværdi i hhv. Værdi fra og Værdi til.

**CP** (Continous pattern): Anvendes kun til dimensionen **Delregnskab**: Hvis der skal tildeles adgang til ét specifikt delregnskab vælges således **CP** og den eksakte delregnskabskodeværdi i kolonnen **Fra værdi**. Skal der tildeles adgang til alle delregnskaber, vælges **CP** og værdien \* i kolonne **Fra værdi**. Skal der tildeles adgang til et interval af delregnskaber, anvendes fremgangsmåde beskrevet for koden **BT** ovenfor.

#### 2.1.3 Tildele opstartsværdier

En budgetansvarlig kan tildeles opstartsværdier for bogføringskreds og delregnskab, når et inputskema åbnes.

NB: Tildeling af opstartsværdier til brugeren er vigtig. Er disse ikke angivet får brugeren en fejl, når inputskemaet åbnes.

#### 2.1.3.1 Åbn opsætningsbillede og angiv opstartsværdier

Gør følgende for at åbne inputskema til styring af budgetansvarliges opstartsværdier:

- Vælg aktiviteten Webvedligehold af brugere. Brugeradgang på lokale dimensioner under delprocessen Adgangsstyring i økonomifunktionens procesflow.
- I vinduets øverste del angives bogføringskreds samt den aktuelle bruger, der ønskes foretaget adgangstildeling for.

| Lokal bruge      | eradministration                               |        |
|------------------|------------------------------------------------|--------|
| Valg:            |                                                |        |
| Bogføringskreds: | Moderniseringsstyrelsen, drift, selv.lik BFK01 | $\sim$ |
| Vælg bruger:     | Budgetansvarlig BFK01(UB001)                   |        |

• Klik på fanen Default.

| giøningskreds.  | Moderniseringsstyrelsen, drift, selv.lik BFK01 V |
|-----------------|--------------------------------------------------|
| Vælg bruger:    | Budgetansvarlig BFK01(UB001)                     |
| Aktuel Hist     | orisk Default Kopier fra bruger                  |
| Default va      | erdier                                           |
| Delault va      |                                                  |
| Bogføringskreds | : BFK01 Moderniseringsstyrelsen, drift, se $$    |

- Under Default værdier angives den bogføringskreds og det delregnskab, der skal være brugerens opstartsværdier.
- Klik på knappen Gem for at gemme opsætningen.

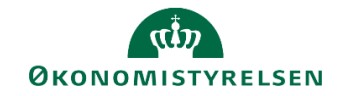

#### 2.1.4 Rapport over tildelte adgange

Rapporten Rapporter over adgange viser et samlet overblik over de adgange, der er tildelt.

#### 2.1.4.1 Kør rapport

• Aktiver rapporten **Rapporter over adgange. Oversigt over** under delprocessen **Adgangsstyring** i økonomifunktionens procesflow. Rapporten oplister de adgange der er tildelt de budgetansvarlige:

|                 | Oversigt over adgangskontrol |             |        |           |           |         |  |  |
|-----------------|------------------------------|-------------|--------|-----------|-----------|---------|--|--|
|                 |                              |             |        |           |           |         |  |  |
| Bogføringskreds | Bruger ID                    | Beskrivelse | Option | Fra værdi | Til værdi | Counter |  |  |
|                 | BT15                         | Aktivitet   | CP     | *         | #         | 1       |  |  |
|                 |                              | Alias       | CP     | *         | #         | 1       |  |  |
|                 |                              | Delregnskab | CP     | *         | #         | 1       |  |  |
|                 |                              | FM sted     | CP     | *         | #         | 1       |  |  |
|                 |                              |             | EQ     | 2361      | 2363      | 1       |  |  |
|                 |                              | Projekt     | CP     | *         | #         | 1       |  |  |
|                 |                              | Version     | CP     | *         | #         | 1       |  |  |
|                 | BT24                         | Aktivitet   | EQ     | *         | #         | 1       |  |  |
|                 |                              | Alias       | EQ     | *         | #         | 1       |  |  |
|                 |                              |             | -      |           |           |         |  |  |

#### 2.1.5 Styring af brugeradgange ved overgang til ny registreringsramme

Institutionen kan få brug for at ændre (dele af) registreringsrammen. Det kan fx dreje sig om en ny steddimension som følge af organisationsændringer.

Dette håndteres ved i SBS at tilføje den nye del af registreringsrammen (fx en ny stedkodedimension) og ved hjælp af datoer styre, hvornår den gamle dimension ophører, og den ny tager over.

Det kan derfor være nødvendigt at styre på brugerniveau, hvilken version af registreringsrammen brugerne ser og kan anvende i budgetlægningen.

#### 2.1.5.1 Tildel adgang til ny registreringsramme (dimensioner)

Tildeling af adgang til specifikke dimensionsværdier i den nye dimension sker som gennemgået ovenfor i afsnit **2.1.2**, **Tildel adgang til dimensioner**. Dvs. der indsættes ny(e) linje(r), der afgrænser brugerens adgang til den nye dimension.

#### Eksempel:

En institution udskifter ved årsskiftet dimensionen *Sted* med dimension *Sted Ny*. I den gamle version havde en given bruger adgang til værdien 32 i dimension *Sted*. I den nye registreringsramme skal samme bruger have adgang til værdien 90032 i dimensionen *Sted Ny*.

I den lokale brugeradministration vil der derfor være disse to linjer:

| InfoObject | Option | Fra værdi | Ændr. data   |
|------------|--------|-----------|--------------|
| Sted       | EQ     | 32        | $\checkmark$ |
| Sted Ny    | EQ     | 90032     | $\checkmark$ |

#### 2.1.5.2 Styring af valg af registreringsramme for budgetansvarlige

Som nævnt ovenfor kan man for styringsrammens delelementer (dimensioner) angive gyldighedsperiode i form af en fra- og til-dato.

Ved at opsætte registreringsrammedato på den enkelte budgetansvarlige kan man ad den vej styre, hvilke dele af registreringsrammen den budgetansvarlige kan anvende.

Gør følgende for at åbne inputskema til styring af budgetansvarliges registreringsrammedato:

• Vælg aktiviteten Webvedligehold af brugere. Brugeradgang på lokale dimensioner under delprocessen Adgangsstyring i økonomifunktionens procesflow.

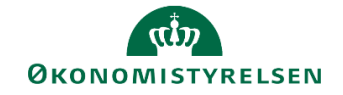

• I vinduets øverste del angives bogføringskreds samt den aktuelle bruger, der ønskes foretaget adgangstildeling for.

| Lokal bruge      | eradministration                               |        |
|------------------|------------------------------------------------|--------|
| Valg:            |                                                |        |
| Bogføringskreds: | Moderniseringsstyrelsen, drift, selv.lik BFK01 | $\sim$ |
| Vælg bruger:     | Budgetansvarlig BFK01(UB001) V                 |        |

• Klik på fanen **Default**.

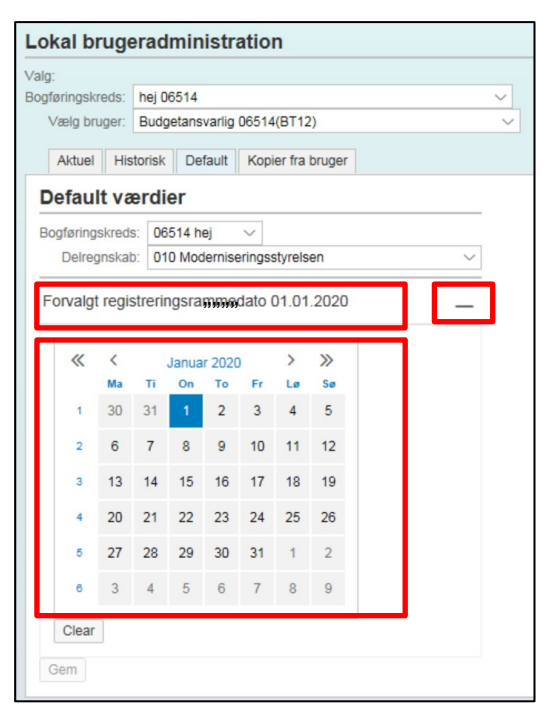

- Klik på kalenderikonet i billedets nederste højre hjørne for at vise kalenderoversigten.
- Vælg den registreringsrammedato, der skal gælde for den pågældende budgetansvarlige, og klik på **Gem** for at gemme opsætningen.

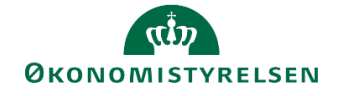

Faktaboks - prioritering i forbindelse med registreringsrammevalg

Valg af registreringsramme styres i øvrigt ud fra følgende prioritering:

1. Brugerens opsætning af registreringsramme dato beskrevet ovenfor.

2. Den registreringsrammedato, der måtte være opsat generelt for den pågældende bogføringskreds. Dette sættes op af Økonomistyrelsens systemforvaltning efter aftale med institutionen.

3. Dags dato anvendes som registreringsrammedato.

#### 2.1.6 Opstartsværdier for medarbejdere i økonomifunktionen

Medarbejdere i økonomifunktionen skal selv opsætte den bogføringskreds og det delregnskab, der skal anvendes som opstartsværdier, når inputskemaer åbnes.

Gør følgende for at åbne inputskema til angivelse af dine egne opstartsværdier:

- Vælg aktiviteten **Parameter egne parameter. Bogføringskreds og delregnskabsnummer** under delprocessen **Adgangsstyring** i økonomifunktionens procesflow.
- Angiv den bogføringskreds og det delregnskab, der skal være dine opstartsværdier og angiv evt. en registreringsrammedato, såfremt den pågældende bogføringskreds har flere registreringsrammeversioner (se også afsnit 2.1.5, Styring af brugeradgange ved overgang til ny registreringsramme ovenfor)

| Bogtøring | skred   | s: 06   | 514 h       | ej           | ~       |         |       |   |   |
|-----------|---------|---------|-------------|--------------|---------|---------|-------|---|---|
| Delre     | gnskat  | 01      | 0 Mod       | dernise      | eringss | styrels | en    |   | 1 |
| Forvalg   | t regis | strerir | ngsra       | mme          | dato (  | 01.01   | .2020 |   | _ |
|           | ,       |         |             |              |         |         |       | 1 |   |
| **        | Ma      | ті      | Janua<br>On | r 2020<br>To | )<br>Fr | Lø      | Sø    |   |   |
| 1         | 30      | 31      | 1           | 2            | 3       | 4       | 5     |   |   |
| 2         | 6       | 7       | 8           | 9            | 10      | 11      | 12    |   |   |
| з         | 13      | 14      | 15          | 16           | 17      | 18      | 19    |   |   |
| 4         | 20      | 21      | 22          | 23           | 24      | 25      | 26    |   |   |
| 5         | 27      | 28      | 29          | 30           | 31      | 1       | 2     |   |   |
|           | 3       | 4       | 5           | 6            | 7       | 8       | 9     |   |   |

• Klik på knappen Gem for at gemme indstillingerne.

### 2.2 Rolletildeling til budgetansvarlige i forhold til dimensioner

Ud over at tildele budgetansvarlige adgang til specifikke dimensioner som beskrevet ovenfor, kan man angive, hvilken rolle en budgetansvarlig har i budgetlægningsprocessen. Tildeling sker i forhold til den styrende dimension, der i langt de fleste tilfælde vil være den dimension, der repræsenterer budgetansvar (fx Sted)

Man kan fx angive, at for stedkode 2231 er bruger X ansvarlig for den grundlæggende indtastning af budgettet (aktivitetsbehandler), mens bruger Y har rollen som kontrollant og godkender (aktivitets-reviewer).

Rolletildelingen bliver altså benyttet, når budgetopgaverne "skubbes" ud til de budgetansvarlige, hvor den styrer hvilke opgaver en bruger skal indgå i, og hvilken rolle de konkret skal udføre deri.

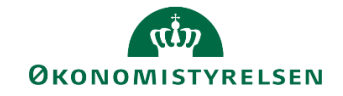

#### Nøglebegreber

Nedenstående begreber vil blive særligt anvendt i det følgende:

- Aktivitetsbehandler: Den bruger, der er udpeget som udfører af en konkret opgave fx inddatering af budgettal til grundbudgettet for en given stedkode. Når ejeren markerer opgaven fuldført overtages den af revieweren. Aktivitetsbehandlere kaldes også **Ejere** eller **Performere** i SBS.
- **Aktivitets-reviewer:** Den bruger, der overtager opgaven, når aktivitetsbehandleren markerer den fuldført. Aktivitets-revieweren kontrollerer og kan supplere/justere aktivitetsbehandlerens inddatering. Aktivitets-reviewere kaldes også blot **Reviewere** i SBS

#### 2.2.1 Rolletildeling

I det følgende gennemgås hvorledes man tildeler rolle til de budgetansvarlige.

#### 2.2.1.1 Åbn opsætningsbillede og tildel roller

Gør følgende for at åbne opsætningsbillede til rolletildeling:

 Skift til miljøet Lokal administrator: Klik på linket til højre for ordet Miljø nederst i skærmbilledet for at åbne billedet Opret forbindelse til miljø.

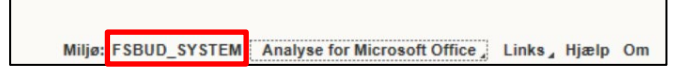

• Marker miljøet FSBUD\_ADMIN\_LOKAL, Lokal administrator og klik derefter på Opret forbindelse.

|                                  | Opret forbindelse til miljø | ×                 |
|----------------------------------|-----------------------------|-------------------|
| /ælg det miljø, du vil oprette t | orbindelse til:             |                   |
| Id ≜                             | Beskrivelse                 | Туре              |
| FSBUD_ADMIN_KONFIG               | Konfigurering               | Integre           |
| FSBUD_ADMIN_LOKAL                | Lokal administrator         | Integre           |
| FSBUD_ADMIN_LON                  | Løn administrator           | Integre           |
| FSBUD_ADMIN_SYSTEM               | MODST systemforvaltning     | Integre           |
| FSBUD_SYSTEM                     | Statens Budget System (SBS) | Integre           |
|                                  |                             |                   |
|                                  |                             |                   |
|                                  |                             |                   |
|                                  |                             |                   |
|                                  |                             |                   |
| Administras elle milians         |                             | Opent forbindeles |

• Klik på Administration og derefter på Dimensioner.

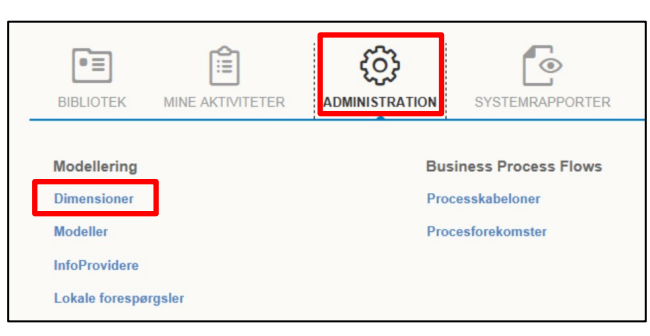

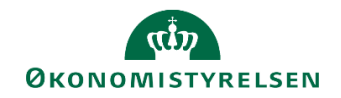

• Klik på linket MBUDDIMAA i billedet der åbnes.

| mensioner            |                                        |           |           |
|----------------------|----------------------------------------|-----------|-----------|
| Rediger medlemmer Re | ediger hierarkier Vis struktur Behandl |           |           |
| Id                   | Beskrivelse                            | Synlighed | Status    |
| DINFOPROV            | InfoProvider                           | Central   | Behandlet |
| MANLUOIA             | Anlæg - Udvikling og                   | Central   | Behandlet |
| MBBVERSA             | Version logik lokalt                   | Central   | Behandlet |
| MBOGKRDV             | Bogføringskreds                        | Central   | Behandlet |
| MBUDDIMAA            | Fast dimension 1 - A                   | Central   | Behandlet |
| MBUDDIMBA            | Fast dimension 2 - A                   | Central   | Behandlet |
| MBUDDIMCA            | Fast dimension 3 - A                   | Central   | Behandlet |
| MDELRGNA             | Delregn til ejervedl                   | Central   | Behandlet |
| 100 00000            | ere di anno a                          | Que test  |           |

Nu åbnes vinduet, hvor rolletildelingen registreres. Skemaet er indledningsvist tomt, og man skal således starter med at klikke i kolonneoverskriften **Bogføringskreds** og indtaste den konkrete bogføringskreds. Herefter filtreres tabellen og dimensionsværdierne vises som nedenfor.

| Medlemme<br>Gem 0 | er af dimension:MBUDDIMAA<br>Gem og behandl Tilbage | Gå til 🦼                |                      |                                   |                                   |                 |
|-------------------|-----------------------------------------------------|-------------------------|----------------------|-----------------------------------|-----------------------------------|-----------------|
| Tilføj            | Slet Tilbagefør Slet alt                            | Vis _ Eksporter til CSV |                      |                                   |                                   |                 |
| ۲                 | Bogføringskreds 😽                                   | Id                      | Kort beskrivelse     | Mellemlang beskr.                 | Lang beskrivelse                  | Ejer            |
| 5                 | 06514                                               | 2111                    | Direktionen          | Direktionen                       | Direktionen                       | SB1             |
| 8                 | 06514                                               | 2120                    | Spærret 20190614     | Spærret 20190614                  | Spærret 20190614                  |                 |
| 7                 | 06514                                               | 2121                    | Direktionssekretaria | Direktionssekretariatet           | Direktionssekretariatet           |                 |
| 8                 | 06514 🗗                                             | 2122                    | FM 2.0               | FM 2.0                            | FM 2.0                            |                 |
| 9                 | 06514                                               | 2123                    | Kommunikation        | Kommunikation                     | Kommunikation                     | VMESP,ITESE,SB6 |
| 10                | 06514                                               | 2124                    | Spærret 20190614     | Spærret 20190614                  | Spærret 20190614                  |                 |
| 11                | 06514                                               | 2131                    | Eksternt finansiered | Eksternt finansierede medarbejder | Eksternt finansierede medarbejder |                 |
| 12                | -                                                   | 2214                    | Chalana and lack     | Chatananalash                     | Chalanaanalaab                    |                 |

Brugernes roller tildeles pr. enhed i den styrende dimension. Hver linje i tabellen repræsenterer således en dimensionsværdi i den styrende dimension i den valgte bogføringskreds.

- Man kan tilføje nye linjer ved at klikke på knappen **Tilføj** og taste data på linjen, der fremkommer nederst.
- Man kan slette eksisterende linjer ved at markere linjen (klikke i firkanten til venstre for linjen) og derefter klikke på knappen **Slet**.
- Man kan rette direkte i eksisterende linjer.
- Når ændringerne er foretaget, gemmes de ved at klikke på knappen Gem.

De enkelte linjer består af disse kolonner, som fremgår af tabellen:

## رژی ØKONOMISTYRELSEN

| Kolonne(r)                                                | Beskrivelse                                                                                                    | Eksempel         |
|-----------------------------------------------------------|----------------------------------------------------------------------------------------------------|------------------|
| Bogføringskreds                                           | Den bogføringskreds opsætningen vedrører                                                                                                    | 06514            |
| ld                                                        | Den værdi i den styrende dimension som rolletildelingen vedrører. Der vil typisk være tale om dimensionen der afspejler institutionens inddeling i budgetansvar                                                                                                    | 2331             |
| Kort beskrivelse<br>Mellemlang beskr.<br>Lang beskrivelse | Navnet på den styrende dimension                                                                                                    | Direktionen      |
| Ejer                                                      | ld på bruger/brugere, der skal tildeles rollen som aktivitetsbehandler(e)<br>(ejer). Flere brugere adskilles af komma                                                                                                    | B123456, B456789 |
| Ejer xx                                                   | Kolonner, hvor xx kan antage værdien Løn, Anlæg eller Indtægter og ud-<br>gifter: I disse kolonner kan der tilknyttes bruger(e) som beskrevet for ko-<br>lonnen Ejer ovenfor. Det bliver dermed mulig at definere alternativer til rol-<br>letildelingen angivet under Ejer, såfremt nogle budgetopgaver skal udde-<br>legeres til andre brugere, end dem der er opsat der           | B123456, B456789 |
| Reviewer                                                  | ld på bruger/brugere, der skal tildeles rollen som aktivitets-reviewer(e).<br>Flere brugere adskilles af komma                                                                                                    | B091234, B323456 |
| Reviewer xx                                               | Kolonner, hvor xx kan antage værdien Løn, Anlæg eller Indtægter og ud-<br>gifter: I disse kolonner kan der tilknyttes bruger(e) som beskrevet for ko-<br>lonnen Reviewer ovenfor. Det bliver dermed mulig at definere alternativer<br>til rolletildelingen angivet under Reviewer, såfremt nogle budgetopgaver<br>skal uddelegeres til andre brugere end dem, der er opsat der       | B091234, B323456 |
| Team ejer 1                                               | ld på det team, hvis medlem(mer) skal tildeles rollen som aktivitetsbe-<br>handler(e)                                                                                                    | T06514_1         |
| Team xx                                                   | Kolonner, hvor xx kan antage værdien Løn, Anlæg eller Rapport: I disse<br>kolonner kan der tilknyttes et team som beskrevet for kolonnen Team ejer<br>1 ovenfor. Det bliver dermed mulig at definere alternativer til rolletildelin-<br>gen angivet under Team ejer 1, såfremt nogle budgetopgaver skal udde-<br>legeres til andre brugere, end dem der er opsat der                 | T06514_1         |
| Team rapport                                              | ld på det team, hvis medlem(mer) skal tildeles rollen som aktivitets-re-<br>viewer(e)                                                                                                    | T06514_1         |
| Team review xx                                            | Kolonner, hvor xx kan antage værdien Løn, Anlæg eller Indtægter og ud-<br>gifter: I disse kolonner kan der tilknyttes et team som beskrevet for kolon-<br>nen Team ejer 1 ovenfor. Det bliver dermed mulig at definere alternativer<br>til rolletildelingen angivet under Team ejer 1, såfremt nogle budgetopga-<br>ver skal uddelegeres til andre brugere, end dem der er opsat der |                  |
| Koncernstyring budget-<br>ansvar                          | Kolonnen er ikke relevant i denne sammenhæng.<br>Kolonnen bruges til mapning af stedværdier fra den enkelte bogførings-<br>kreds til en tværgående koncerndimension på tværs af et samlet minister-<br>området.                                                                                                    |                  |

#### Faktaboks – brugere vs. teams

Som det fremgår ovenfor kan rolle tildeles enten direkte til en bruger eller via team.

Generelt anbefales det ikke at anvende teams til procesflows til de budgetansvarlige, med mindre man har et sted med ekstraordinært mange budgetansvarlige.

Teams kan anvendes flere steder i SBS, og brugerstyringen forenkles derfor, fordi brugerstyringen ofte blot er et spørgsmål om at tilføje eller fjerne en bruger til/fra et team.

Ydermere er feltlængden begrænset i mange felter, hvilket betyder, at der er en grænse for, hvor mange enkeltbrugere der kan angives i et felt.

Se afsnit 3.3 Anvendelse af teams nedenfor for nærmere beskrivelse af teams.

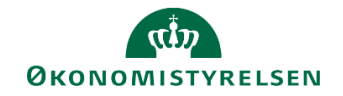

## 2.3 Anvendelse af teams

Et team i SBS er en gruppe af brugere. Teams kan bl.a. benyttes til tildeling af roller i forbindelse med budgetforekomsterne, fx hvilke brugere der forventes at varetage anlægsbudgettering eller review af lønbudgettet.

Princippet er, at rollen tildeles teamet, hvorefter alle medlemmer af teamet får den pågældende rolle. Såfremt en bruger tilføjes et team, der er modtager af et igangværende procesflows, vil denne bruger således også modtager procesflowet.

I forbindelse med implementeringen oprettes en række teams til brug for økonomifunktionen, lønspecialister, anlægsspecialister og til brug af rapportprocesflowet til de budgetansvarlige. De lokale systemadministratorer kan oprette og vedligeholde alle lokale teams, herunder også de ovenfor nævnte.

#### 2.3.1 Oprettelse af team

Du gør følgende for at oprette et team:

• Klik på Administration og derefter på Team.

| BIBLIOTEK MINE AKTIVITETER | PROCESMONITOR              |
|----------------------------|----------------------------|
| Modellering                | Business Process Flows     |
| Dimensioner                | Processkabeloner           |
| Modeller                   | Procesforekomster          |
| InfoProvidere              |                            |
| Lokale forespørgsler       |                            |
| Sikkerhed                  | Funktioner                 |
| Brugere                    | Arbejdsstatuskonfiguration |
| Team                       |                            |
| Dataadgangsprofiler        |                            |
|                            |                            |

Du åbner listen over eksisterende teams.

| Team               |                          |         |
|--------------------|--------------------------|---------|
| + Ny Slet Importér |                          |         |
| Id                 | Beskrivelse              | Brugere |
| T06701_2           | 06701 - Løn              | 1       |
| T06701_3           | 06701 - Anlæg            | 6       |
| T07_KONCERN        | 07 - Koncernspecialister | 2       |
| T20112_1           | 20112 - Økonomi          | 1       |
| T20112_2           | 20112 - Løn              | 1       |
| T20112_3           | 20112 - Anlæg            | 1       |
| T28_KONCERN        | 28 - Koncernspecialister | 1       |
| TBFK01_1           | Økonomifunktion BFK01    | 3       |
| TBFK01_2           | Bevilling - BFK01        | 2       |

• Klik på knappen Ny. Du åbner et vindue, hvor du skal angive id på og beskrivelse af det nye team.

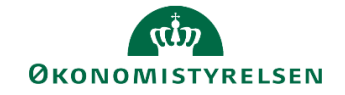

|                       |                    | Tilføj team    |                      | × |
|-----------------------|--------------------|----------------|----------------------|---|
|                       | 1                  | 2              | 3                    |   |
|                       | Nyt team           | Tildel brugere | Kontroller og tilføj |   |
| Indtast navn j<br>ld: | T06514_10          | st nye team.   |                      |   |
| Beskrivelse:          | Anlægsspecialister |                |                      |   |

• Tast id og beskrivelse.

#### Faktaboks – navngivning af teams

ld'et på teams skal altid opbygges som **Txxxxx\_y**, hvor x'erne erstattes af bogføringskredsens nummer, og hvor y kan være tal og/eller bogstaver, der entydigt definerer det enkelt team. Fx kan man anvende mere end et tal eller bogstav hvis man vil skrive et kontors initialer. Eksempelvis T06514\_ØSY.

Det er vigtigt, at navngivningen til og med "Txxxxx\_" overholdes for at brugerne kan se teamet.

• Klik på knappen **Næste** nederst i indtastningsbilledet. Nu vises et billede, hvor du kan udpege medlemmerne af teamet.

|             |               | Tilføj te         | am     |         |                           |   |
|-------------|---------------|-------------------|--------|---------|---------------------------|---|
|             | 1<br>Nyt team | 2<br>Tildel br    | rugere |         | 3<br>Kontroller og tilføj |   |
| ildel bruge | re til teamet |                   |        |         |                           |   |
| Brugere     |               |                   | Val    | gt      |                           |   |
|             | Bruger        | Fuldt navn        | _      | Bruger  | Fuldt navn                | × |
|             |               | O,                | 8      | B007862 | Jesper Rasmuss            | × |
|             | B007862       | Jesper Rasmusse.  | 8      | B024172 | Jacob Grelk               | × |
|             | B007968       | Lone Dyrbye       | 8      | B031228 | Anton Johansen            | × |
|             | B0123456      | Super bruger      |        |         |                           |   |
|             | B013596       | Jakob Emil Tonnd  |        |         |                           |   |
|             | B020952       | Thomas Thalund    |        |         |                           |   |
| ☑ 🏯         | B024172       | Jacob Grelk       |        |         |                           |   |
| ✓ &         | B031228       | Anton Johansen T. |        |         |                           |   |
|             | B031229       | Jesper Dupont Te  |        |         |                           |   |
|             | B047063       | Frederik Thygesen |        |         |                           |   |
| <           |               | >                 |        |         |                           |   |

- Ved at sætte markering ud for brugere i vinduet venstre del udpeges teamets medlemmer. De valgte bruger fremgår af billedets højre del.
- Når alle medlemmer til teamet er udpeget klikker du på knappen Næste. Systemet opsummerer oprettelsen af teamet:

|          | Tilføj team    |                      | 1 |
|----------|----------------|----------------------|---|
| 1        | 2              | 3                    |   |
| Nyt team | Tildel brugere | Kontroller og tilføj |   |

• Klik på knappen Udfør for endeligt at oprette teamet.

#### 2.3.2 Vedligeholdelse af eksisterende teams

Du gør følgende for at vedligeholde et team (tilføje eller fjerne medlemmer):

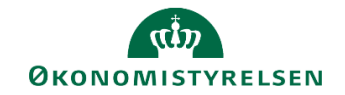

• Klik på Administration og derefter på Team.

|   |   | Busin  | ess Process Flows                        |
|---|---|--------|------------------------------------------|
|   |   | Proces | sskabeloner                              |
|   |   | Proces | sforekomster                             |
|   |   |        |                                          |
| r |   |        |                                          |
|   |   | Funkt  | ioner                                    |
|   |   | Arbejd | Isstatuskonfiguration                    |
|   |   |        |                                          |
| r |   |        |                                          |
|   | r | r      | Proces<br>Proces<br>r<br>Funkt<br>Arbejd |

Du åbner listen over eksisterende teams.

| Team             |                    |         |  |
|------------------|--------------------|---------|--|
| + Ny Slet Import | ér                 |         |  |
| Id               | Beskrivelse        | Brugere |  |
| T06342_1         | 06342 - Økonomi    | 3       |  |
| T06342_2         | 06342 - Løn        | 6       |  |
| T06342_3         | 06342 - Anlæg      | 1       |  |
| T06514_1         | 06514 - Økonomi    | 15      |  |
| T06514_10        | Anlægsspecialister | 3       |  |
| T06514_2         | 06514 - Løn        | 1       |  |
| T06514_3         | 06514 - Anlæg      | 12      |  |

• Klik på id'et for det team, du vil ændre. Du åbner en oversigt over teamets medlemmer.

| dministration                   |                       |
|---------------------------------|-----------------------|
| Gem Tilbage                     |                       |
| Beskrivelse: Anlægsspecialister |                       |
| Users Data Access Profiles      |                       |
| Tilføj/fjern                    |                       |
| Navn                            | Fuldt navn            |
| B007862                         | Jesper Rasmussen test |
| B024172                         | Jacob Grelk           |
|                                 |                       |

• Klik på Tilføj/fjern. Nu vises et billede, hvor du kan ændre teamets sammensætning.

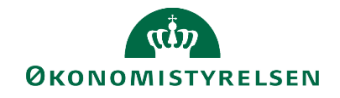

| Brugere |          |                | Va | lgt     |             |   |
|---------|----------|----------------|----|---------|-------------|---|
|         | Bruger   | Fuldt navn     |    | Bruger  | Fuldt navn  | × |
|         |          | 0,             | 2  | B007862 | Jesper Rasm | × |
|         | AMW      | Alexander Marl | 2  | B024172 | Jacob Grelk | × |
| ☑ &     | B007862  | Jesper Rasmus  | 8  | B031228 | Anton Johan | × |
|         | B007968  | Lone Dyrbye    | 8  | B020952 | Thomas Thal | × |
|         | B0123456 | Super bruger   |    |         |             |   |
|         | B013596  | Jakob Emil Ton |    |         |             |   |
| √ å     | B020952  | Thomas Thalun  |    |         |             |   |
| √ ≗     | B024172  | Jacob Grelk    |    |         |             |   |
| ☑ 🌡     | B031228  | Anton Johanse. |    |         |             |   |
|         | B031229  | Jesper Dupont. |    |         |             |   |

- Ved at sætte/fjerne markering ud for brugere i vinduets venstre side tilføjer/fjerner du bruger til/fra teamet. I vinduets højre side kan du løbende se, hvilke brugere der er tilknyttet teamet. Her kan du også klikke på krydset til højre for navnet for at fjerne brugere fra teamet.
- Klik på **OK**, når du er færdig.
- Klik derefter på knappen Gem for at gemme ændringerne.

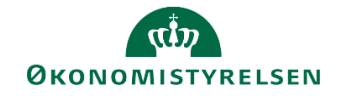

# 3 Processtyring

I det følgende gennemgås opsætning og styring af de forskellige budgetteringsopgaver, der løbende igangsættes i institutionen.

Helt overordnet sker styringen ved, at økonomifunktionen igangsætter konkrete, tidsfastsatte **procesforekomster**, som er en række specifikke aktiviteter, som institutionens budgetansvarlige skal udføre. En procesforekomst kan fx vedrøre udarbejdelse af grundbudget for 2019 eller opfølgning på og korrektion af anlægsbudgettet til 3. kvartal 2019.

Da procesforekomsterne oftest gentages med et eller andet givet interval er det muligt at oprette og vedligeholde lokale **processkabeloner** som danner grundlag for en procesforekomst, hver gang forekomsten er aktuel.

## 3.1 Nøglebegreber

Nedenstående begreber vil blive særligt anvendt i det følgende:

- Procesflow: Et procesflow er en række opgaver/aktiviteter, der skal udføres som led i en given budgetproces. Nogle opgaver kan være obligatoriske og skal være udført inden næste aktivitet kan påbegyndes. Procesflows tildeles relevante brugere i institutionen fx den enkelte budgetansvarlige og er dermed den enkelte brugers tjekliste over opgaver, der skal/kan udføres i en specifik budgetproces.
- **Procesforekomst:** En procesforekomst er den specifikke evt. tidsafgrænsede forekomst af et procesflow fx grundbudgettet for et specifikt år eller justering af anlægsbudgettet til næste budgetversion.
- **Processkabelon:** I SBS kan man oprette og vedligeholde en række institutionsspecifikke processkabeloner som kan ligge til grund for de procesflows og dermed procesforekomster der igangsættes til de relevante brugere.
- Aktivitet: Aktiviteter er de delprocesser/opgaver et procesflow består af. Som en væsentlig del af opsætningen af de lokale processkabeloner udvælger institutionen netop de aktiviteter, der er relevante for det pågældende flow i den pågældende institution.
- Aktivitetsbehandler: Den bruger, der er udpeget som udfører af en konkret delproces fx inddatering af budgettal til grundbudgettet for en given stedkode. Når ejeren markerer opgaven fuldført overtages den af revieweren. Aktivitetsbehandlere kaldes også **Ejere** eller **Performere** i SBS.
- Aktivitets-reviewer: Den bruger, der overtager delprocessen/opgaven, når aktivitetsbehandleren markerer den fuldført. Aktivitets-revieweren kontrollerer og kan supplere/justere aktivitetsbehandlerens inddatering. Aktivitets-reviewere kaldes også blot **Reviewere** i SBS
- **Styrende dimension:** Den regnskabsdimension, der er udpeget til at være styrende for distribution af procesforekomster. I de fleste tilfælde vil det være den dimension, der repræsenterer budgetansvaret (fx Sted). Det betyder med andre ord at en procesforekomst sendes til de konkrete brugere, der er tildelt en ejer-/reviewrolle til de enkelte dimensionsværdier i den styrende dimension.

### 3.2 Processkabeloner og procesforekomster

Overordnet er processen bag igangsættelse af procesforekomst således:

- Masterprocesskabeloner fra Økonomistyrelsen gøres tilgængelige i de enkelte bogføringskredse. Masterskabelonerne er altid navngivet med et L efter fulgt af otte nuller. Disse skabeloner er ens for alle institutioner og kan ikke ændres lokalt. Masterskabelonerne gøres tilgængelige i institutionen i forbindelse med implementeringen.
- 2) Økonomistyrelsen opretter i forbindelse med implementeringen af Statens Budgetsystem lokale kopier af masterskabelonerne i den enkelte bogføringskreds. Disse navngives med et L efterfulgt af

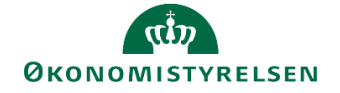

institutionens virksomhedsnummer. Disse skabeloner kan godt ændres lokalt, men det anbefales ikke. De lokale kopier af masterskabelonerne gøres tilgængelige i institutionen i forbindelse med implementeringen.

- 3) Der oprettes lokale varianter af de lokale kopier af masterskabelonerne. De lokale varianter tilpasses, så de indeholder netop de aktiviteter, der er relevante for en procesforekomst i institutionen. De lokale varianter kan oprettes og vedligeholdes efter behov. Tilpasning og vedligehold sker lokalt i den enkelte institution.
- Med afsæt i de lokalt tilrettede processkabeloner igangsættes de egentlige procesforekomster. Samme processkabelon kan anvendes mange gange over tid fx til hver måneds- eller udgiftsopfølgning.

Figuren herunder er en skematisk fremstilling af lagene af processkabeloner frem mod procesforekomsterne.

| Element                                       | Navn                                              | Beskrivelse                                                                                                    |
|-----------------------------------------------|---------------------------------------------------|----------------------------------------------------------------------------------------------------|
| Masterskabelon fra<br>Moderniseringsstyrelsen | L0000000_25<br>Bevilling, budget og opfølgning    | Masterskabeloner fra Moderniseringsstyrelsen.<br>Er altid navngivet med L00000000_XX.<br>Kan ikke ændres lokalt.                                                                                                    |
| Lokal kopi af<br>masterskabelon               | L10213231_25<br>Bevilling, budget og opfølgning   | Lokal kopi af masterskabelon fra Moderniserings-<br>styrelsen.<br>Er altid navngivet med L <virksomhedsnr.>_XX.<br/>Kan ændres lokalt, men det anbefales ikke.</virksomhedsnr.>                                              |
| Lokal variant af lokal<br>masterskabelon      | L10213231_25_UO<br>Skabelon til udgiftsopfølgning | Lokal tilpasset kopi af masterskabelon.<br>Navngives med L <virksomhedsnr.>_XX_<unikt id="">.<br/>Tilpasses lokalt så skabelonen indeholder relevante<br/>aktiviteter og opsætninger.</unikt></virksomhedsnr.>               |
| Procesforekomst                               | Udgiftsopfølgning UO2_2019                        | Specifik procesforekomst baseret på lokal<br>skabelon.<br>Procesforekomsten er det konkretet flow, der på et<br>givet tidspunkt igangsættes og styrer brugerens<br>opgave i en specifik budgetproces fx<br>udgiftsopfølgning |

#### Faktaboks – navngivning af skabeloner

Der er faste konventioner for navngivning af skabeloner, som skal overholdes

- Masterskabeloner fra Økonomistyrelsen navngives med et L efterfulgt af otte nuller, en underscore og to cifre, der henviser til skabelonens formål, fx L0000000\_20, hvor 20 henviser til processen vedr. bevilling og grundbudget

- Lokale kopier af masterskabeloner navngives med et L efterfulgt af virksomhedsnummeret, en underscore og to cifre, der fortsat henviser til skabelonens formål, fx L10213231\_20

- Lokale varianter navngives som de lokale kopier af masterskabelonerne efterfulgt af endnu en underscore og en lokal betegnelse fx L10213231\_20\_006514

De to cifre efter første underscore dækker over følgende:

- 01: Rapporter til de budgetansvarlige

- 25: Budgetlægning og -opfølgning for budgetansvarlige
- 40: Lønkapacitet (for lønspecialister)
- 50: Investeringer/anlæg (for anlægsspecialister)
- 80: Økonomifunktionens processer

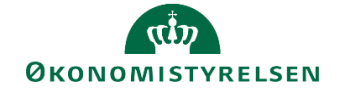

I det følgende antages at institutionen har masterskabeloner og lokale kopier af masterskabeloner i SBS. Første trin bliver derfor at oprette og tilpasse de lokale varianter.

### 3.3 Oprettelse af lokal variant af processkabelon

I det følgende beskrives oprettelse af lokal variant af processkabelon, som efterfølgende skal ligge til grund for egentlige procesforekomster i institutionen. Som eksempel anvendes i det følgende processkabelon til brug for måneds- og kvartalsopfølgning.

#### 3.3.1 Kopiering af processkabelon

Oprettelse af en ny lokal variant af processkabelon starter altid med kopiering af en af institutionens kopier af masterskabelonerne.

• Klik på Administration og derefter på Processkabeloner.

| BIBLIOTEK                                                                 | MINE AKTIVITETER | PROCESMONITOR           |                                                   | SYSTEMRAPPORTER |                          |
|---------------------------------------------------------------------------|------------------|-------------------------|---------------------------------------------------|-----------------|--------------------------|
| Modellering<br>Dimensioner<br>Modeller<br>InfoProvidere<br>Lokale forespø | rgsler           | Busir<br>Proce<br>Proce | ness Process Flows<br>sskabeloner<br>sforekomster |                 | Kontrol<br>Dataændringer |

Du åbner en oversigt over de processkabeloner der aktuelt er tilgængelige.

| Processkabeloner                 |                                              |
|----------------------------------|----------------------------------------------|
| 🕂 Ny Slet Kopier   🦠 Implementer | Ny version 🚦 Valider Lås op V                |
| ld                               | Beskrivelse                                  |
| L00000000_40                     | Lønkapacitet                                 |
| L00000000_50                     | Investeringer/anlæg                          |
| L00000000_80                     | Økonomifunktion                              |
| L00000000_90                     | Forvaltning                                  |
| L10213231_01                     | Rapportering                                 |
| L10213231_10_JGJ                 | Bevilling (FFL, ÆF, FL, TB)                  |
| L10213231_25                     | Bevilling, budget og opfølgning (måned og kv |
| L10213231_25DEMO                 | Bevilling, budget og opfølgning (måned og kv |
| L10213231_25TAT                  | test flow                                    |
| L10213231_25UDD                  | Uddannelse                                   |

 Marker den skabelon, der skal kopieres. Det gøres ved at klikke et sted i linjen bortset fra på selve id'et. Du vil som hovedregel kopiere fra en af de lokale kopier af masterskabelonerne, dvs. skabeloner navngivet Lxxxxxx\_yy hvor x'erne er virksomhedsnummeret og yy afspejler hvilken hovedproces skabelonen dækker, fx budget og opfølgning. I eksemplet herunder er processkabelonen L10213231\_25 markeret.

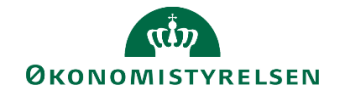

| Processkabeloner |                          |                                              |  |
|------------------|--------------------------|----------------------------------------------|--|
| + Ny Slet Kopier | % Implementer Ny version | Valider Lås op Ve                            |  |
| ld               | Beskrivelse              |                                              |  |
| L00000000_40     | Lønkapacitet             |                                              |  |
| L00000000_50     | Investeringer/a          | inlæg                                        |  |
| L00000000_80     | Økonomifunkti            | on                                           |  |
| L00000000_90     | Forvaltning              |                                              |  |
| L10213231_01     | Rapportering             |                                              |  |
| L10213231_10_JGJ | Bevilling (FFL,          | ÆF, FL, TB)                                  |  |
| L10213231_25     | Bevilling, budg          | et og opfølgning (måned og kv                |  |
| L10213231_25DEMO | Bevilling, budg          | Bevilling, budget og opfølgning (måned og kv |  |
| L10213231_25TAT  | test flow                |                                              |  |
| L10213231_25UDD  | Uddannelse               |                                              |  |

• Klik på Kopier. Du åbner et vindue, hvor den nye skabelon skal navngives og beskrives.

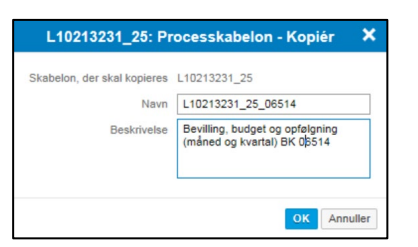

• Indtast et unikt navn og sigende beskrivelse.

#### Faktaboks – navngivning af lokale skabelonvarianter

De lokale skabelonvarianter anbefales navngives således: Lxxxxxxx\_yy\_zzzz, hvor x'erne er virksomhedsnummeret, yy afspejler skabelonens formål (fx 25 for måneds- og kvartalsopfølgning), mens zzzz er en lokalt valgt betegnelse.

Lxxxxxxxx-delen af navnet er obligatorisk, mens den resterende del af navnet kan fastlægges af den enkelte institution.

I feltet Beskrivelse er der plads til 60 karakterer.

 Klik på knappen OK. Den oprindelige skabelon kopieres, og den nye skabelon fremgår nu sammen med de øvrige skabeloner i oversigten. Bemærk, at den nye processkabelon foreløbig har versionsbetegnelsen Udkast.

| Processkabeloner               |                                                |                    |           |                  |
|--------------------------------|------------------------------------------------|--------------------|-----------|------------------|
| 🕂 Ny Slet Kopier 🇠 Implementer | Ny version 🚦 Valider Lås op Ve                 | ersioner 🖉 Opdater |           |                  |
| Id                             | Beskrivelse                                    | Dimensioner        | Status    | Aktuel version   |
| L10213231_25DEMO               | Bevilling, budget og opfølgning (måned og kv   | Version            | Gyldig    | 🍫 Implementeret  |
| L10213231_25TAT                | test flow                                      | Version            | Gyldig    | 🔒 Udkast - låst  |
| L10213231_25UDD                | Uddannelse                                     | Version            | Gyldig    | 🇞 Implementeret  |
| L10213231_25_06514             | Bevilling, budget og opfølgning (måned og kv   | Version            | Gyldig    | 🖉 Udkast         |
| L10213231_25_GF                | Bevilling, budget og opfølgning (måned og kv   | Version            | 🔶 Ugyldig | 🔒 Udkast - låst  |
| L10213231_25_GODF              | Bevilling, budget og opfølgning (måned og kv   | Version            | 🔶 Ugyldig | Ø Udkast         |
| L10213231_25_JRN               | Skabelon til afdelinger                        | Version            | Gyldig    | 🔒 Udkast - låst  |
| L10213231_30DEMO               | Koncern - Bevilling, budget og udgiftsonfølgni | Version            | Gyldia    | S. Implementeret |

#### 3.3.2 Proces- og aktivitetsindstillinger i processkabelonvarianten

Når der foreligger en ny kopi af en processkabelon, kan der foretages nogle grundlæggende indstillinger af kopien. Den kopierede processkabelon fødes med en række nedarvede indstillinger. Disse indstillinger har betydning for, hvordan de konkrete procesforekomster, der har afsæt i skabelonen, udformes. Endvidere kan man angive, hvilke delprocesser og aktiviteter, som skal medtages i skabelonen.

#### 3.3.2.1 Procesindstillinger

• Klik på Administration og derefter på Processkabeloner.

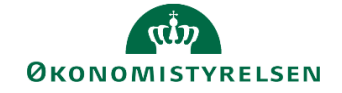

| BIBLIOTEK                  | MINE AKTIVITETER | PROCESMONITOR |                                    | SYSTEMRAPPORTER |                          |
|----------------------------|------------------|---------------|------------------------------------|-----------------|--------------------------|
| Modellering<br>Dimensioner |                  | Busi          | ness Process Flows<br>esskabeloner |                 | Kontrol<br>Dataændringer |
| Modeller                   |                  | Proce         | esforekomster                      |                 |                          |
| InfoProvidere              |                  |               |                                    |                 |                          |
| Lokale forespør            | gsler            |               |                                    |                 |                          |

Du åbner oversigten over de processkabeloner, der aktuelt er tilgængelige.

| Processkabeloner          |                                                |                      |           |                  |
|---------------------------|------------------------------------------------|----------------------|-----------|------------------|
| 🕂 Ny Slet Kopier 🧠 Implem | eenter Ny version 🚦 Valider Lås op 🛛           | /ersioner 🛛 😂 Opdate | r.        |                  |
| Id                        | Beskrivelse                                    | Dimensioner          | Status    | Aktuel version   |
| L10213231_25DEMO          | Bevilling, budget og opfølgning (måned og kv   | Version              | Gyldig    | 🍫 Implementeret  |
| L10213231_25TAT           | test flow                                      | Version              | Gyldig    | 🔒 Udkast - låst  |
| L10213231_25UDD           | Uddannelse                                     | Version              | Gyldig    | 🍫 Implementeret  |
| L10213231_25_06514        | Bevilling, budget og opfølgning (måned og kv   | Version              | Gyldig    | Ø Udkast         |
| L10213231_25_GF           | Bevilling, budget og opfølgning (måned og kv   | Version              | 🔶 Ugyldig | 🔒 Udkast - låst  |
| L10213231_25_GODF         | Bevilling, budget og opfølgning (måned og kv   | Version              | 🔶 Ugyldig | 🥒 Udkast         |
| L10213231_25_JRN          | Skabelon til afdelinger                        | Version              | Gyldig    | 🔒 Udkast - låst  |
| L10213231_30DEMO          | Koncern - Bevilling, budget og udgiftsopfølgni | Version              | Gyldia    | S. Implementeret |

• Find den skabelon, der skal foretages indstillinger for, og klik på id'et for skabelonen (altså det blå link i første kolonne). Nedenstående vindue åbnes.

#### Faktaboks – Ændring af allerede justerede processkabeloner

Såfremt du skal foretage ændringer i en allerede implementeret/justeret processkabelon, beskrives dette i vejledningens afsnit 3.3.4.

| Processkabelon L10213231_24<br>Gem Tilbage<br>Procesindstillinger Aktiviteter | 5_06514                                                     |   |
|-------------------------------------------------------------------------------|-------------------------------------------------------------|---|
| Id                                                                            | L10213231_25_06514                                          |   |
| Beskrivelse                                                                   | Bevilling, budget og opfølgning (måned og kvartal) BK 06514 |   |
| Identitetsdimensioner:                                                        | Version D                                                   | ٢ |
| Procesejere:                                                                  | 06514 - Økonomi                                             | ٢ |
| Kontroller kun det aktuelle trin ved genåbning:                               |                                                             |   |
| Only allow Process Owner reopen:                                              |                                                             |   |

• I feltet **Beskrivelse** kan du evt. redigere den beskrivelse, du tildelte i forbindelse med kopieringen (se afsnit **3.3.1 Kopiering af processkabelon** ovenfor).

Derudover skal du forholde dig til felterne Identitetsdimensioner og Procesejere:

#### Identitetsdimensioner:

- Her angives en parameter som skal specificeres før en procesforekomst baseret på skabelonen sættes i gang.
- For procesforekomster til de budgetansvarlige er Version på forhånd valgt. Det betyder, at økonomifunktionen, når de igangsætter en specifik procesforekomst, indledningsvist skal angive, hvilken budgetversion den konkrete procesforekomst vedrører.
- For processkabeloner, der er målrettet økonomifunktionen, lønspecialisten eller anlægsspecialisten, er År på forhånd valgt.
- Det anbefales som udgangspunkt ikke at ændre på denne indstilling.

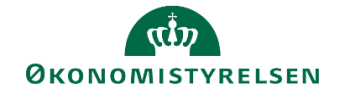

#### Procesejere

- En procesejer er den eller de person(er), der står for administration af en procesforekomst, dvs. brugere, der kan igangsætte, afslutte, genåbne mv. konkret procesforekomst.
- Normalt vil dette være en bruger i økonomifunktionen. Derfor anbefales det, at indsætte det team, der svarer til økonomifunktionen i dette felt. Det betyder, at når der efterfølgende skal igangsættes en konkret procesforekomst, vil man i den konkrete situation kunne vælge en bruger fra dette team.
- Klik på knappen **Gem** for at gemme indstillingerne.

#### 3.3.2.2 Overordnede aktivitetsindstillinger

En processkabelon består af en række aktiviteter, som er de delprocesser en procesforekomst er opbygget af.

Som udgangspunkt medtages alle aktiviteter fra den processkabelon, som den lokale variant kopieres fra, men ofte ønsker man at fjerne de aktiviteter der ikke er relevante i forbindelse med den lokale anvendelse af processkabelonen.

Endvidere kan man foretage nogle grundindstillinger, der gælder alle aktiviteter.

Gør følgende for at foretage generelle aktivitetsindstillinger:

• Klik på Administration og derefter på Processkabeloner.

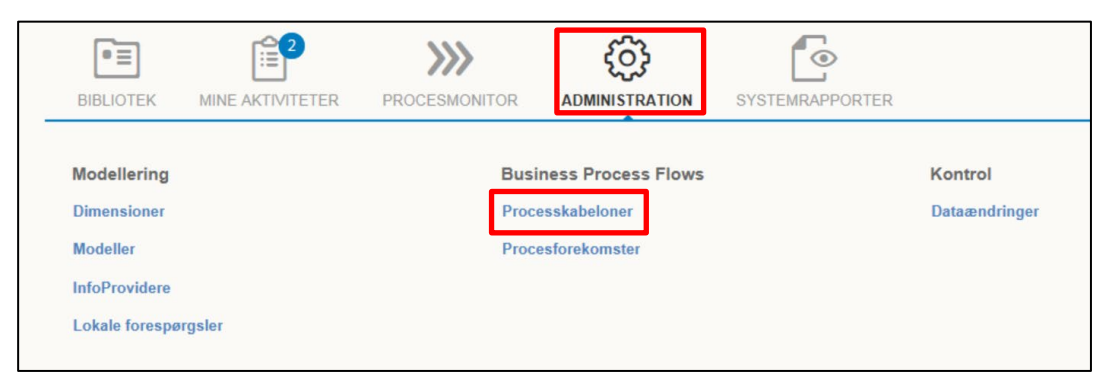

Du åbner oversigten over de processkabeloner, der aktuelt er tilgængelige.

| Processkabeloner         |                                                                               |             |           |                 |  |  |  |  |
|--------------------------|-------------------------------------------------------------------------------|-------------|-----------|-----------------|--|--|--|--|
| 🕂 Ny Slet Kopier 🦠 Imple | 🕂 Ny Slet Kopier 🦠 Implementer Nyversion 🚦 Valider Lås op Versioner 🥸 Opdater |             |           |                 |  |  |  |  |
| Id                       | Beskrivelse                                                                   | Dimensioner | Status    | Aktuel version  |  |  |  |  |
| L10213231_25DEMO         | Bevilling, budget og opfølgning (måned og kv                                  | Version     | Gyldig    | 🍫 Implementeret |  |  |  |  |
| L10213231_25TAT          | test flow                                                                     | Version     | Gyldig    | 🔒 Udkast - låst |  |  |  |  |
| L10213231_25UDD          | Uddannelse                                                                    | Version     | Gyldig    | 🍫 Implementeret |  |  |  |  |
| L10213231_25_06514       | Bevilling, budget og opfølgning (måned og kv                                  | Version     | Gyldig    | 🖉 Udkast        |  |  |  |  |
| L10213231_25_GF          | Bevilling, budget og opfølgning (måned og kv                                  | Version     | 🔶 Ugyldig | 🔒 Udkast - låst |  |  |  |  |
| L10213231_25_GODF        | Bevilling, budget og opfølgning (måned og kv                                  | Version     | 🔶 Ugyldig | Ø Udkast        |  |  |  |  |
| L10213231_25_JRN         | Skabelon til afdelinger                                                       | Version     | Gyldig    | 🔒 Udkast - låst |  |  |  |  |
| 140212221 2005140        | Kapasse Revilling budget og udgifteenfelgei                                   | Marrian     | Culdia    | A Implementerat |  |  |  |  |

• Find den skabelon, der skal foretages indstillinger for, og klik på id'et for skabelonen (altså det blå link i første kolonne). Nedenstående vindue åbnes.

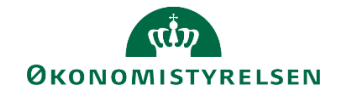

| Processkabelon L10213231_23                     | 5_06514                                                     |
|-------------------------------------------------|-------------------------------------------------------------|
| ld                                              | L10213231_25_06514                                          |
| Beskrivelse                                     | Bevilling, budget og opfølgning (måned og kvartal) BK 06514 |
| Identitetsdimensioner:                          | Version 3                                                   |
| Procesejere:                                    | 06514 - Økonomi 🔂 🚯                                         |
| Kontroller kun det aktuelle trin ved genåbning: | <b>V</b> (3)                                                |
| Only allow Process Owner reopen:                | □ <sup>(3)</sup>                                            |

• Klik derefter på fanen Aktiviteter. Nedenstående vindue åbnes.

| Administration                |                        |                                                      |                              |                 |   |   |
|-------------------------------|------------------------|------------------------------------------------------|------------------------------|-----------------|---|---|
| Processkabelon L10213231_25_0 | 06514                  |                                                      |                              |                 |   |   |
| Aktiviteter                   |                        |                                                      |                              |                 |   |   |
| 🕂 Ny Dublet Slet 🔮 🧄          | Generelt               |                                                      |                              |                 |   | ^ |
| 1. Opdateringer               | Navn:                  | Opdateringer                                         |                              |                 |   |   |
|                               | Beskrivelse:           | Opdateringer                                         |                              |                 |   |   |
|                               | Åbning af kriterier: ( | 🔿 Alle 🚯                                             |                              |                 |   |   |
|                               | (                      | <ul> <li>Stemmer overens (3)</li> </ul>              |                              |                 |   |   |
|                               | Tillad genåbning:      | ✓ ③                                                  |                              |                 |   |   |
|                               | Styrende dimens        | ion                                                  |                              |                 |   |   |
|                               | Styrende dimension:    | Fast dimension 1 - Budgetansvar; Bogførin            | ngskreds                     |                 | 6 |   |
|                               | Medlemmer:             | Center for Modernisering og Analyse; Kon             | cernøkonomi - Kontorchefen;  |                 | ~ |   |
|                               | Knyt driver til:       |                                                      |                              |                 |   |   |
|                               | Aktivitetsbehand       | ler                                                  |                              |                 |   |   |
|                               | Behandlerdefinition:   | <ul> <li>Definer behandler efter egenskab</li> </ul> | Behandler af brugeregenskab: | Ejer 🗸          | ٩ |   |
|                               |                        |                                                      | Behandler af teamegenskab:   | Team ejer 1 🗸 🗸 | ٢ |   |
|                               |                        | O Definer behandler efter kundeimplemen              | tering (3)                   |                 |   | ~ |

I det følgende behandles en række overordnede aktivitetsindstillinger, der grundlæggende har til formål at styre, hvilke brugere der modtager procesforekomster baseret på den aktuelle skabelon.

Denne styring er baseret på tre indstillinger: Den styrende dimension, medlemmer og aktivitetsbehandlere/-reviewere. De tre indstillinger er beskrevet i skemaet herunder og opsætningen uddybes efterfølgende.

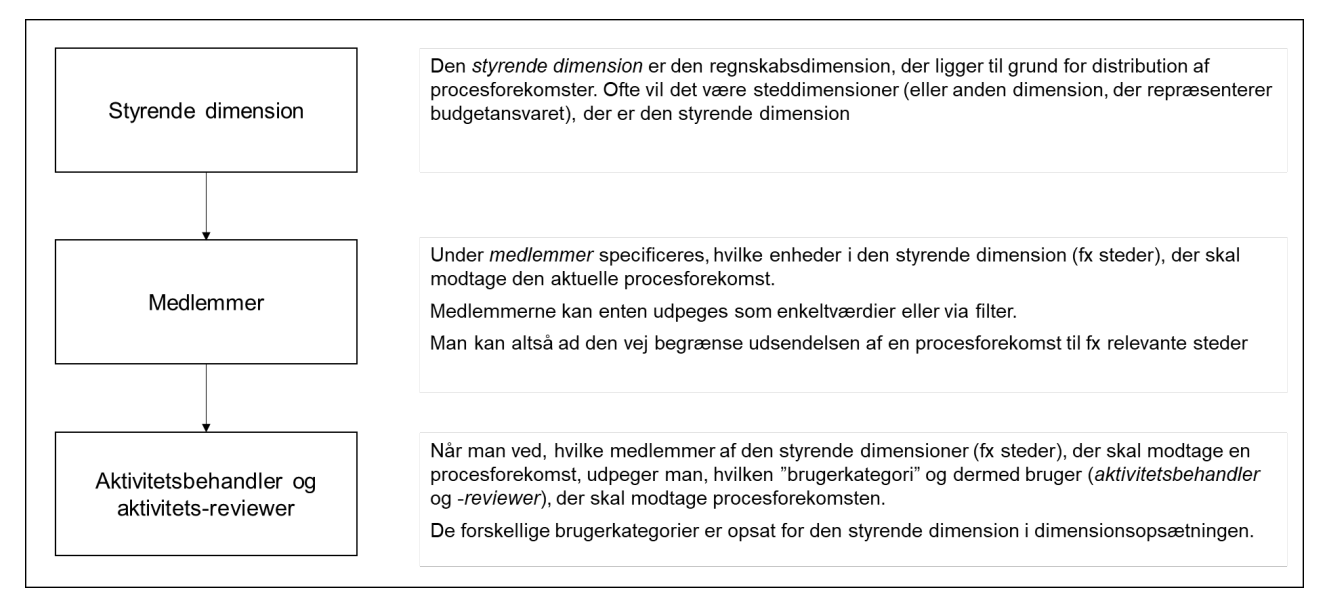

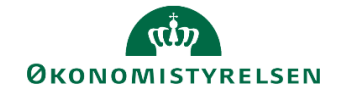

#### Styrende dimension

Den styrende dimension angiver fast dimension 1 som den dimension, der bestemmer, ud fra hvilken dimension et budget fordeles til de budgetansvarlige. Denne bør som udgangspunkt ikke ændres.

Angivelse af styrende dimension specificeres yderligere under den næste indstilling (Medlemmer).

#### Medlemmer

Under **Medlemmer** styres mere konkret, hvem procesforekomster baseret på skabelonen skal distribueres til.

Hvis der fx under **Styrende dimension** ovenfor er valgt dimension Sted, kan man her præcisere, hvilke stedkoder, der skal modtage procesforekomster med afsæt i skabelonen. Medlemmer er altså ikke brugere, men dimensionsværdier!

Grundlæggende kan man vælge mellem to principper for valg af medlemmer:

- 1) Anvendelse af filter til udsøgning af medlemmer.
- 2) Valg af enkeltmedlemmer (fx specifikke stedkodedimensionsværdier)

Processkabelonerne er som udgangspunkt sat op til at anvende et filter til udsøgning af medlemmer, defineret som alle de dimensionsværdier, hvor der er defineret en ejer, jf. vejledningens afsnit 2.2.

#### Ad 1) Anvendelse af filter til udsøgning af medlemmer

Som alternativ til at udpege specifikke medlemmer, kan man opsætte et filter i feltet medlemmer, således at alle procesforekomster baseret på skabelonen distribueres til alle medlemmer (fx steder), der opfylder filterkriteriet.

Gør følgende for at opsætte et filter (det følgende eksempel udvælger alle værdier af den styrende dimension, hvor der er påført en ejer):

• Klik på pilen til højre i feltet Medlemmer og vælg indstillingen Vælg medlemmer. Dette billede vises.

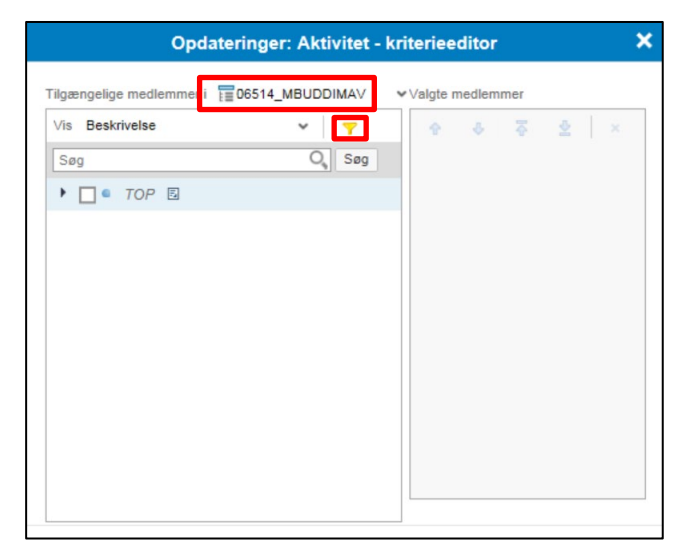

- Øverst vælges den bogføringskreds indstillingen vedrører, såfremt den ikke vises allerede.
- Klik derefter på filterikonet (tragten). Du åbner et vinduet, hvor filtre kan opsættes.

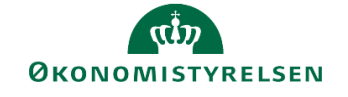

|           | Filtrer efter egenskab |   |                         |
|-----------|------------------------|---|-------------------------|
| Ejer<br>+ | ۷ 🔿                    | v | ×                       |
|           |                        |   | Vælg kriterier Annuller |

 Angiv filteret. Klik derefter på Vælg kriterier. Filteret indsættes i feltet Medlemmer i aktivitetsindstillingerne

| Styre  | Styrende dimension |                                                  |   |  |  |
|--------|--------------------|--------------------------------------------------|---|--|--|
| Styren | de dimension:      | Fast dimension 1 - Budgetansvar; Bogføringskreds | ප |  |  |
|        | Medlemmer:         | MEJER <>                                         | * |  |  |
|        | Knyt driver til:   |                                                  |   |  |  |

#### Faktaboks – filter

Filteret, du angiver ovenfor, styrer, hvilke rækker der bliver taget i betragtning i tabellen, hvor der sker kobling mellem brugere og dimensionsværdier i den styrende dimension (opsætningen af denne tabel er beskrevet i afsnit **2.2 Rolletil-deling til budgetansvarlige i forhold til dimensioner** ovenfor).

Ovenstående filter (**MEJER** <>) siger således: Distribuer procesforekomster til alle stedkoder, der har angivet en værdi i kolonne **Ejer** i tabellen. Hvilken bruger, der konkret distribueres til afhænger af valg i felterne under aktivitetsbehandler og aktivitets-reviewer, som beskrives nedenfor.

Filtre kan i øvrigt kombineres med faste valg af dimensioner.

#### Ad 2) Valg af enkeltmedlemmer

Gør følgende for at udpege enkeltmedlemmer:

• Klik på pilen til højre i feltet **Medlemmer** og vælg indstillingen **Vælg medlemmer**. Følgende vindue åbnes:

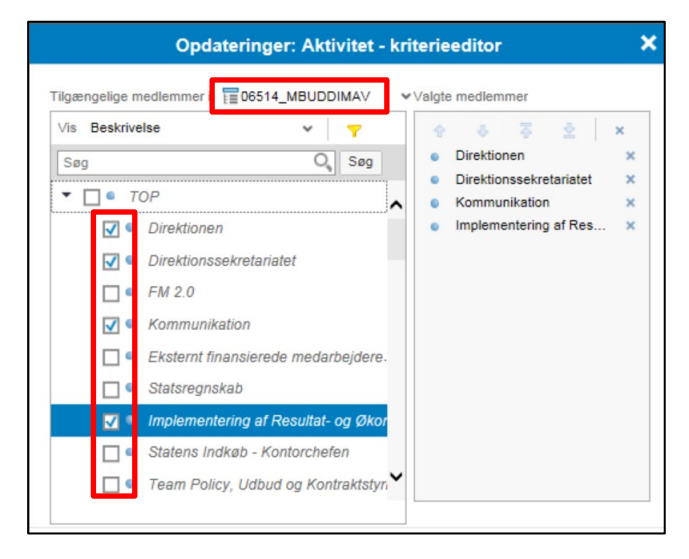

- Øverst vælges den bogføringskreds indstillingen vedrører, såfremt den ikke vises allerede.
- Derefter markeres de dimensionsværdier i oversigten i venstre side, der skal optræde som medlemmer. Den samlede liste af valgte medlemmer vises i højre side.
- Klik på **OK**, når opsætningen er foretaget. De valgte dimensionsværdier indsættes i feltet **Medlemmer** adskilt af semikolon.

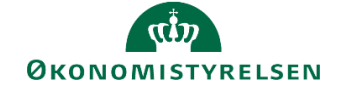

| Styrende dimension |               |                                                                                               |   |  |
|--------------------|---------------|-----------------------------------------------------------------------------------------------|---|--|
| Styren             | de dimension: | Fast dimension 1 - Budgetansvar; Bogføringskreds                                              | ප |  |
|                    | Medlemmer:    | Direktionen; Kommunikation; Direktionssekretariatet; Implementering af Resultat- og Økonomist | × |  |

#### Faktaboks – valg af enkeltmedlemmer

Ovenstående indstilling medfører, at en procesforekomst baseret på skabelonen distribueres til dem, der er angivet som behandlere af den pågældende dimension jf. opsætning af roller beskrevet i afsnit **2.2 Rolletildeling til budgetansvarlige i forhold til dimensioner** ovenfor i kombination med valg i felterne under aktivitetsbehandler og aktivitets-reviewer, som beskrives nedenfor.

#### Aktivitetsbehandler og aktivitets-reviewer

Når budgetaktiviteterne skubbes ud til de budgetansvarlige skal den enkelte aktivitet ofte gennemføres i to trin: 1) den konkrete udførelse af aktiviteten fx indtastning i et inputskema og 2) efterfølgende kontrol/justering og endelig godkendelse. Disse trin udføres af de brugere, der betegnes som hhv. aktivitetsbehandlere og aktivitets-reviewere i skabelonopsætningen (andre steder er de samme brugere typisk betegnet ejere og reviewere).

Som sidste led i den overordnede aktivitetsopsætning er det derfor nødvendigt at udpege, hvilken "brugerkategori" der skal fungere som hhv. aktivitetsbehandler og aktivitets-reviewer. Konkret sker det ved at referere til de brugerkategorier der er defineret under rolletildelingen til dimensioner (se afsnit **2.2 Rolletildeling til budgetansvarlige i forhold til dimensioner**). I denne opsætning kan der for de respektive dimensionsværdier i den styrende dimension knyttes en eller flere brugere (eller teams) til kategorier som ejer, reviewer, ejer løn, reviewer løn, ejer anlæg, reviewer anlæg mv.

I aktivitetsopsætningen i skabelonen gøres derfor følgende:

• Gå til de to afsnit med aktivitetsbehandler og aktivitets-reviewer (stadig under fanen **Aktiviteter**) i opsætning af processkabelonen.

| Aktivitetsbehand     | ler                                                  |                              |               |     |   |
|----------------------|------------------------------------------------------|------------------------------|---------------|-----|---|
| Behandlerdefinition: | <ul> <li>Definer behandler efter egenskab</li> </ul> | Behandler af brugeregenskab: | Ejer          | ~   | ١ |
|                      |                                                      | Behandler af teamegenskab:   | Team ejer 1   | ~   | ٢ |
|                      | O Definer behandler efter kundeimplementering        | 0                            |               |     |   |
| Frist:               | 0 Ingen frist                                        | Handling efter udløb: 💿 Ve   | nt            |     |   |
|                      |                                                      | O Lu                         | k aktivitet 🕚 |     |   |
| Arbejdsområde:       | Rediger Nulstil til tom                              |                              |               |     |   |
| Aktivitets-review    | er                                                   |                              |               |     |   |
| Kræver reviewer:     |                                                      |                              |               |     |   |
| Reviewer-definition: | <ul> <li>Definer reviewer efter egenskab</li> </ul>  | Reviewer af brugeregenskab:  | Reviewer      | ¥ ( | ) |
|                      |                                                      | Reviewer af teamegenskab:    | Team Rapport  | ¥ ( |   |

• De fire felter markeret med rødt ovenfor udfyldes: Behandler af Brugeregenskab og Behandler af teamegenskab, Reviewer af brugeregenskab og Reviewer af teamegenskab. Tabellen herunder beskriver, hvordan du udfylder felterne:

| Felt                             | Beskrivelse                                                                                                    | Eksempel |
|----------------------------------|----------------------------------------------------------------------------------------------------|----------|
| Behandler af bruger-<br>egenskab | Her vælges den "brugerkategori," hvis brugere skal optræde som<br>aktivitetsbehandlere, når procesforekomster baseret på skabelo-<br>nen distribueres. Du kan vælge mellem de brugerkategorier, der<br>findes i opsætningen <b>2.2 Rolletildeling til budgetansvarlige i</b><br><b>forhold til dimensioner</b> | Ejer     |

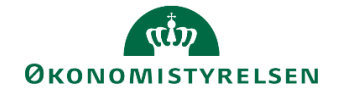

| Felt                            | Beskrivelse                                                                                                    | Eksempel     |
|---------------------------------|----------------------------------------------------------------------------------------------------|--------------|
| Behandler af team-<br>egenskab  | Her vælges den "brugerkategori," hvis teams skal optræde som<br>aktivitetsbehandlere, når procesforekomster baseret på skabelo-<br>nen distribueres. Du kan vælge mellem de brugerkategorier, der<br>findes i opsætningen <b>2.2 Rolletildeling til budgetansvarlige i</b><br><b>forhold til dimensioner</b>   | Team ejer 1  |
| Reviewer af bruger-<br>egenskab | Her vælges den "brugerkategori," hvis brugere skal optræde som<br>aktivitets-reviewere, når procesforekomster baseret på skabelo-<br>nen distribueres. Du kan vælge mellem de brugerkategorier, der<br>findes i opsætningen <b>2.2 Rolletildeling til budgetansvarlige i</b><br><b>forhold til dimensioner</b> | Reviewer     |
| Reviewer af team-<br>egenskab   | Her vælges den "brugerkategori," hvis teams skal optræde som<br>aktivitets-reviere, når procesforekomster baseret på skabelonen<br>distribueres. Du kan vælge mellem de brugerkategorier, der fin-<br>des i opsætningen <b>2.2 Rolletildeling til budgetansvarlige i for-</b><br><b>hold til dimensioner</b>   | Team rapport |

#### 3.3.2.3 Valg af og opsætning af enkeltaktiviteter

**Aktiviteter** er de opgaver, som udgør det samlede procesflow. En processkabelon vil i udgangspunktet indeholde de aktiviteter, som findes i den lokale masterskabelon, som skabelonen baseres på. Ved opstilling af de lokale processkabeloner vil man derfor som regel skulle justere aktivitetslisten, så skabelonen kun indeholder de delprocesser, der er relevante for institutionens budgetproces.

Gør følgende for at åbne oversigten, hvorfra man udvælger de specifikke aktiviteter, der skal findes i processkabelonen:

• Klik på Administration og derefter på Processkabeloner.

| BIBLIOTEK                                                                 | MINE AKTIVITETER | PROCESMONITOR           |                                                   | SYSTEMRAPPORTER |                          |
|---------------------------------------------------------------------------|------------------|-------------------------|---------------------------------------------------|-----------------|--------------------------|
| Modellering<br>Dimensioner<br>Modeller<br>InfoProvidere<br>Lokale forespø | rgsler           | Busir<br>Proce<br>Proce | ness Process Flows<br>sskabeloner<br>sforekomster |                 | Kontrol<br>Dataændringer |

Du åbner oversigten over de processkabeloner, der aktuelt er tilgængelige.

| Processkabeloner                                                               |                                                |             |           |                  |  |
|--------------------------------------------------------------------------------|------------------------------------------------|-------------|-----------|------------------|--|
| 🕂 Ny Slet Kopier 🎭 Implementer Ny version 🚦 Valider Lås op Versioner 🧟 Opdater |                                                |             |           |                  |  |
| Id                                                                             | Beskrivelse                                    | Dimensioner | Status    | Aktuel version   |  |
| L10213231_25DEMO                                                               | Bevilling, budget og opfølgning (måned og kv   | Version     | Gyldig    | 🍫 Implementeret  |  |
| L10213231_25TAT                                                                | test flow                                      | Version     | Gyldig    | 🔒 Udkast - låst  |  |
| L10213231_25UDD                                                                | Uddannelse                                     | Version     | Gyldig    | 🇞 Implementeret  |  |
| L10213231_25_06514                                                             | Bevilling, budget og opfølgning (måned og kv   | Version     | Gyldig    | Ø Udkast         |  |
| L10213231_25_GF                                                                | Bevilling, budget og opfølgning (måned og kv   | Version     | 🔶 Ugyldig | 🔒 Udkast - låst  |  |
| L10213231_25_GODF                                                              | Bevilling, budget og opfølgning (måned og kv   | Version     | 🔶 Ugyldig | Ø Udkast         |  |
| L10213231_25_JRN                                                               | Skabelon til afdelinger                        | Version     | Gyldig    | 🔒 Udkast - låst  |  |
| L10213231_30DEMO                                                               | Koncern - Bevilling, budget og udgiftsopfølgni | Version     | Gyldia    | S. Implementeret |  |

• Find den skabelon, der skal foretages indstillinger for, og klik på id'et for skabelonen (altså det blå link i første kolonne). Nedenstående vindue åbnes.

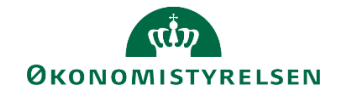

| Processkabelon L10213231_25_06514 Gem Tilbage Procesindstillinger Aktiviteter |                                                             |   |  |  |  |
|-------------------------------------------------------------------------------|-------------------------------------------------------------|---|--|--|--|
| Id                                                                            | L10213231_25_06514                                          |   |  |  |  |
| Beskrivelse                                                                   | Bevilling, budget og opfølgning (måned og kvartal) BK 06514 |   |  |  |  |
| Identitetsdimensioner:                                                        | Version 5                                                   | ( |  |  |  |
| Procesejere:                                                                  | 06514 - Økonomi                                             | ٢ |  |  |  |
| Kontroller kun det aktuelle trin ved genåbning:                               | √ (3)                                                       |   |  |  |  |
| Only allow Process Owner reopen:                                              |                                                             |   |  |  |  |

• Klik derefter på fanen Aktiviteter. Nedenstående vindue åbnes.

| Administration                                                                   |                                                                                            |   |
|----------------------------------------------------------------------------------|--------------------------------------------------------------------------------------------|---|
| Processkabelon L10213231_25_06<br>Gem Tilbage<br>Procesindstillinger Aktiviteter | 514                                                                                        |   |
| + Ny Dublet Siet 🔶 🕹                                                             | Generelt                                                                                   | ^ |
| 1. Opdateringer                                                                  | Navn: Opdateringer                                                                         |   |
|                                                                                  | Beskrivelse: Opdateringer                                                                  |   |
|                                                                                  | Abning af kriterier: 🔿 Alle 📵                                                              |   |
|                                                                                  | <ul> <li>Stemmer overens</li> </ul>                                                        |   |
|                                                                                  | Tillad genåbning: 🗹 3                                                                      |   |
|                                                                                  | Styrende dimension                                                                         |   |
| 1                                                                                | Styrende dimension: Fast dimension 1 - Budgetansvar, Bogfaringskreds                       | 6 |
|                                                                                  | Medlemmer: Center for Modernisering og Analyse; Koncernøkonomi - Kontorchefen;             | ~ |
|                                                                                  | Knyt driver til:                                                                           |   |
|                                                                                  | Aktivitetsbehandler                                                                        |   |
|                                                                                  | Behandlerdefinition:  • Definer behandler efter egenskab Behandler af brugeregenskab: Ejer |   |
|                                                                                  | Behandler af teamegenskab: Team ejer 1 🗸 🕼                                                 |   |
|                                                                                  | O Definer behandler efter kundeimplementering                                              | ~ |

• Går til sektionen Aktivitetsbehandler og klik på knappen Rediger.

| Administration                  |                                                                                                    |             |  |  |
|---------------------------------|----------------------------------------------------------------------------------------------------|-------------|--|--|
| Processkabelon L10213231_25_065 | 514                                                                                                    |             |  |  |
| 🕂 Ny Dublet Slet 🗇 🕀            | Styrende dimension: Fast dimension 1 - Budgetansvar: Bogfaringskreds                                     | <u>م</u> آم |  |  |
| 1. Opdateringer                 | Medlemmer: Center for Modernisering og Analyse: Koncernøkonomi - Kontorchefen:                           | ~           |  |  |
|                                 | Knyt driver til:                                                                                         |             |  |  |
|                                 |                                                                                                    |             |  |  |
|                                 | Aktivitetsbehandler                                                                                      |             |  |  |
|                                 | Behandlerdefinition: 💿 Definer behandler efter egenskab Behandler af brugeregenskab: Ejer 🗸 🔮            |             |  |  |
|                                 | Behandler af teamegenskab: Team ejer 1                                                                   | ✓ ④         |  |  |
|                                 | <ul> <li>Definer behandler efter kundeimplementering</li> </ul>                                          |             |  |  |
|                                 | Frist: 0 Ingen frist Handling efter udløb; 💿 Vent 🕄                                                      |             |  |  |
|                                 | Luk aktivitet                                                                                            |             |  |  |
|                                 | Arbejdsområde: Rediger Nulstil til tom                                                                   |             |  |  |
|                                 | Aktivitets-reviewer                                                                                      |             |  |  |
|                                 | Kræver reviewer: 🔽                                                                                       |             |  |  |
|                                 | Reviewer-definition:      O Definer reviewer efter egenskab     Reviewer af brugeregenskab:     Reviewer | 3           |  |  |
|                                 | Reviewer af teamegenskab: Team Rapport 🗸                                                                 | (i)         |  |  |

Du åbner et vindue med oversigt over de aktiviteter, der aktuelt findes i skabelonen. Hvis skabelonen er en uændret kopi af en lokal masterskabelon (som beskrevet ovenfor i afsnit **3.3 Oprettelse af lokal variant af processkabelon** ovenfor) vil oversigten indeholde samtlige delprocesser og aktiviteter fra den oprindelige masterskabelon

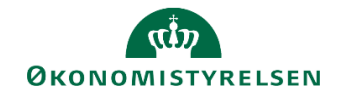

#### Aktivitetsvinduets opbygning

Vinduet er opbygget af tre hovedområder, der vises som 3 kolonner i venstre side, i midten og i højre side (markeret på skærmbilledet nedenfor):

| Opdateringer Tilføj hyperlinks Gem |                                                                                                    |                                                    |  |  |  |
|------------------------------------|----------------------------------------------------------------------------------------------------|----------------------------------------------------|--|--|--|
| Oversigt                           | Version: <ikke-defineret>     A Fast dimension 1 - Budgetansvar: <ikke-defineret>     A E</ikke-defineret></ikke-defineret> | logføringskreds: <lkke-defineret></lkke-defineret> |  |  |  |
| Faste dimensioner - beløb og       | Stop redigering Valider Tilføj Slet Flyt op Flyt ned Kopier                                                                 | Rediger hyperlink                                  |  |  |  |
| Alle dimensioner                   | Indtægter og udgifter (10-49)                                                                                               | Navn                                               |  |  |  |
| Alias/sag                          | Indægter og udgifter med enheds                                                                                             | Investeringer (50-52)                              |  |  |  |
| Investeringer/anlæg                | Indtægter og udgifter med enheds                                                                                            | Beskrivelse                                        |  |  |  |
| Lønkapacitet                       | Tværgående uden detailposter me<br>Specialist - Tværgående uden det                                                         | Investeringer                                      |  |  |  |
| Lønfordeling                       | investeringer (50-52)                                                                                                    | Målhandling                                        |  |  |  |
| Afvigelseskategorier og komm       | Investeringer 25 år (50-52)                                                                                                 | mainanding                                         |  |  |  |
| Rapporter                          | Investeringer 25 år                                                                                                    | Analysis Office 🗸 🗸                                |  |  |  |
| Andre opstartsværdier              | Alle konti (10-99)<br>Indtægter, udgifter, løn og balance                                                                   | Åben projektmappe 🗸 🗸                              |  |  |  |
| Hyperlinks                         | Omflytninger (10-49)                                                                                                    | Navn MAP0201_WB02                                  |  |  |  |
|                                    | Omflytninger mellem delregnskaber                                                                                           | Planlægningsmodel                                  |  |  |  |
|                                    | WEB - Indtægter og udgifter (10-49)<br>WEB - Rapport afvigelser - indtæg                                                    | Flet variabler                                     |  |  |  |
|                                    | WEB - Indtægter og udgifter (10-49)                                                                                         | Hent variabel                                      |  |  |  |
|                                    | WEB - Opdater eksisterende poste                                                                                            | Målvariabel                                        |  |  |  |
|                                    | WEB - Indtægter og udgifter (10-49)<br>WEB - Opdater nye linjer - indtægt                                                   | Flettede variabler Indstil variable                |  |  |  |

- 1. Vinduets venstre del er en oversigt over de **delprocesser**, som aktuelt findes i skabelonen. En delproces indeholder en eller flere aktiviteter. Når en delproces markeres, vises kategoriens aktiviteter i vinduets midterste del.
- 2. I vinduets midterste del vises de konkretes **aktiviteter**, der aktuelt findes i den aktivitetskategori, der er markeret til venstre.
- 3. Længst til højre er et skærmafsnit, hvor man kan redigere nogle **aktivitetsegenskaber** (fx navn og beskrivelse) ved den aktivitet, der er markeret i det midterste felt.

#### Delproces

Man kan foretage nogle grundlæggende indstillinger af delprocessen:

 Klik på den lille firkant til højre for delprocessens navn. Du åbner en lille menu med de mulige indstillingsvalg.

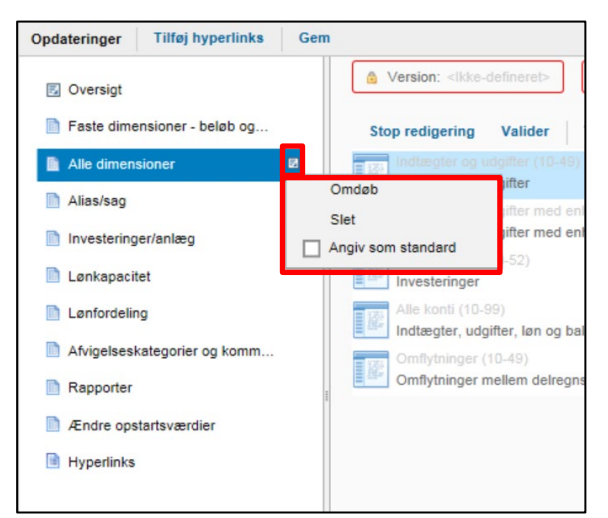

- Klik på **Omdøb**, hvis du ønsker at omdøbe delprocessen.
- Klik på Slet, hvis delprocessen (og de aktiviteter, den rummer) ikke skal anvendes.

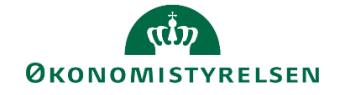

• Sæt markering i **Angiv som standard**, såfremt du ønsker, at det er den delproces der åbnes, når brugere går ind i procesforekomster baseret på processkabelonen.

#### Aktiviteter

Det er muligt at slette aktiviteter, der ikke skal benyttes.

- I vinduets midterste del markeres den aktivitet, der ikke skal anvendes.
- Klik derefter på Slet.

#### Faktaboks – sletning af aktiviteter

Slettede aktiviteter kan ikke umiddelbart genindlæses. Du skal derfor passe på med ikke utilsigtet at slette aktiviteter fra oversigten!

#### Aktivitetsegenskaber

I vinduets højre del kan du ændre egenskaber mv. på den aktivitet, der aktuelt er markeret i vinduets midterste del:

 I felterne Navn og Beskrivelse kan du ændre det navn og den beskrivelse, som aktiviteten vil fremstå med.

| Stop redigering Valider Tilføj Slet Flyt                               | t op Flyt ned Kopier          | Rediger hyperlink |
|------------------------------------------------------------------------|-------------------------------|-------------------|
| Indtægter og udgifter (10-49)<br>Indtægter og udgifter                 | Navn<br>Investeringer (50-52) |                   |
| Indtægter og udgifter med enhedsb<br>Indtægter og udgifter med enhedsb | Beskrivelse                   |                   |
| Investeringer (50-52)<br>Investeringer                                 |                               | Investeringer     |
| Alle konti (10-99)                                                     |                               |                   |

 I sektionen Målhandling angiver man, hvad der sker, når en bruger klikker på en aktivitet i en procesforekomst. Felterne markeret med rødt i boksen herunder skal normalt ikke ændres, idet de er en henvisning til det "teknisk" objekt som aktiviteten er baseret på.

| Analysis Office   | ~             |
|-------------------|---------------|
| Åben projektmappe | ~             |
| Navn              | MAP0203_WB02  |
| Planlægningsmodel | ~             |
|                   | Flet variable |
|                   | Hent variabel |
| Målvariabel       |               |
|                   |               |

Afslutningsvis skal det angives, hvordan hvilke "variable" aktiviteten åbnes med. Variable er fx dimensioner i registreringsrammen, bogføringskreds og budgetversion. Ved at specificere disse variable, vil aktiviteten automatisk åbne uden at brugeren behøver at tage stilling til dem. Specificeres de ikke, skal brugeren angive dem i vinduet med ledetekster.

I langt de fleste tilfælde vil man med fordel kunne anvende "flettede variable". Med flettede variable menes, at samtlige datakilder (som ofte svarer til inputskemaer) anvender de samme variable. I det følgende beskrives derfor udelukkende denne mulighed (har man brug for at opsætte aktiviteter med varierende variable på tværs af en aktivitet henvises til Økonomistyrelsens systemforvaltning).

• Sæt en markering i feltet Flet variable.

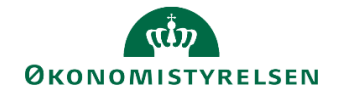

| Målhandling        |              |                  |
|--------------------|--------------|------------------|
| Analysis Office    |              | ~                |
| Åben projektmappe  |              | ~                |
| Navn               | MAP0203_WB02 |                  |
| Planlægningsmodel  |              | ~                |
|                    |              | Flet variable    |
|                    |              | Hent variabel    |
| Målvariabel        |              |                  |
| Flettede variabler |              | Indstil variabel |

• Klik derefter på knappen **Indstil variabel**. Du åbner en oversigt over de variable, der samlet set kan angives for den pågældende aktivitet.

|                 | Indstil variabel | ×          |
|-----------------|------------------|------------|
| Bogføringskreds |                  | ~          |
| Version         |                  | *          |
| Budgetansvar    |                  | ~          |
|                 |                  | ,          |
|                 |                  | OK Annulle |

For hver variabel kan man vælge en specifik værdi for variablen (fx en specifik bogføringskreds), eller at man skal anvende den variabel, som den specifikke procesforekomst sættes i gang med. Sidstnævnte mulighed anbefales, fordi det alt andet lige vil betyde mindre vedligehold af skabeloner og aktiviteter.

• Hvis man ønsker at anvende den variabel, som procesforekomsten sættes i gang med, skal man for den enkelte variabel blot vælge indstillingen **Brug arbejdsområdekontekst**.

|                 | Indstil variabel           | > |
|-----------------|----------------------------|---|
| Bogføringskreds | Brug arbejdsområdekontekst | ~ |
| Version         | Brug arbejdsområdekontekst | ~ |
| Budgetansvar    | Brug arbejdsområdekontekst | ~ |

Hvis man ønsker at udpege en specifik værdi for en variabel, skal man vælge **Vælg medlem**, hvorefter der åbnes en oversigt, hvorfra man kan vælge den specifikke værdi (fx budgetversion som i eksemplet herunder).

|         | Vælg medlem                   |        |
|---------|-------------------------------|--------|
| Filgæng | elige medlemmer               |        |
| Vis B   | eskrivelse                    | ~      |
|         |                               | O, Søg |
|         | FFL+ÆF 2019                   | ^      |
| •       | FFL+ÆF 2019                   |        |
|         | FFL-budget (institution) 2017 |        |
| ۰       | FFL-budget (institution) 2018 |        |
|         | FFL-budget (institution) 2019 |        |
| ۰       | FFL-budget (I) 2020           |        |
|         | FL-grundlag fra SKS 2017      |        |
| •       | FL-grundlag fra SKS 2018      |        |
| •       | FL-grundlag fra SKS 2019      |        |
|         | FL-grundl. SKS 2019           | ~      |

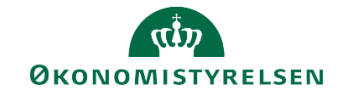

#### Faktaboks - variable og styrende dimension

Som beskrevet ovenfor (se afsnit **3.3.2.2 Overordnede aktivitetsindstillinger**), kan man styre at procesforekomster distribueres til brugere via brugernes tilknytning til dimensionsværdier i den styrende dimension (som hovedregel budgetansvar fx Sted). Såfremt den styrende dimension indgår som variabel, og man i ovenstående boks vælger **Brug arbejdsområdekontekst** vil det medføre, at en bruger modtager en procesforekomst, hvor brugerens stedkode er forvalgt i overensstemmelse med brugerens tilknytning til den styrende dimension.

• Når indstillingerne for en aktivitet er gennemført skal, skal man klikke på **Gem** for at gemme opsætningen

| Opdateringer Tilføj hyperlinks G                                                          | m                                                                                                    | >                                                                                     |
|-------------------------------------------------------------------------------------------|----------------------------------------------------------------------------------------------------|---------------------------------------------------------------------------------------|
| <ul> <li>Oversigt</li> <li>Faste dimensioner - beløb og</li> </ul>                        | Version: <li>kke-defineret&gt;     A Fast dimension 1 - Budgetansvar. <likke-defineret>     (     Stop redigering Valider Tilfej Slet Flyt op Flyt ned Kopier</likke-defineret></li> | Bogføringskreds: <likke-defineret- hyperlink<="" rediger="" th=""></likke-defineret-> |
| Alle dimensioner Allas/sag Investeringer/anlæg Lankapacitet                               | Indtægter og udgilter (10-49)<br>Indtægter og udgilter<br>Indtægter og udgilter med e<br>Indtægter og udgilter med e                                                                 | Navn<br>Investeringer<br>Investeringer                                                |
| <ul> <li>Lanfordeling</li> <li>Afvigelseskategorier og komm</li> <li>Rapporter</li> </ul> | Alle konti (10-99)<br>Indtægter, udgifter, løn og b<br>Omflytninger (10-49)<br>Omflytninger mellem delreg                                                                            | Målhandling<br>Analysis Office v                                                      |
| <ul> <li>Ændre opstartsværdier</li> <li>Hyperlinks</li> </ul>                             |                                                                                                    | Aben projektmappe            Navn         MAP0203_WB02           Planlægningsmodel    |

#### 3.3.3 Implementering af processkabelonen

Når en processkabelon er færdigopsat skal den "implementeres," før den kan lægges til grund for procesforekomster. Ved implementering forstås blot at skabelonen markeres færdig.

Du gør følgende for at implementere en skabelon:

• Klik på Administration og derefter på Processkabeloner.

| BIBLIOTEK                  | MINE AKTIVITETER | PROCESMONITOR |                                   | SYSTEMRAPPORTER |                          |
|----------------------------|------------------|---------------|-----------------------------------|-----------------|--------------------------|
| Modellering<br>Dimensioner |                  | Busin         | ness Process Flows<br>sskabeloner |                 | Kontrol<br>Dataændringer |
| Modeller<br>InfoProvidere  |                  | Proce         | sforekomster                      |                 |                          |
| Lokale forespø             | rgsler           |               |                                   |                 |                          |

Du åbner en oversigt over de processkabeloner der aktuelt er tilgængelige.

• Marker den skabelon, der skal implementeres (klik på linjen alle andre steder end på hyperlinket til venstre). Når den ikke er implementeret, vil den have værdien **Udkast** i kolonnen **Aktuel version**.

| Processkabeloner               |                                              |                      |           |                 |
|--------------------------------|----------------------------------------------|----------------------|-----------|-----------------|
| 🕂 Ny Slet Kopier 🆄 Implementer | Ny version 🚦 Valider Lås op V                | ersioner 🛛 🔁 Opdater |           |                 |
| Id                             | Beskrivelse                                  | Dimensioner          | Status    | Aktuel version  |
| L10213231_25_06                | Bevilling, budget og opfølgning (måned og kv | Version              | 🔶 Ugyldig | 🥒 Udkast        |
| L10213231_25_06514             | Bevilling, budget og opfølgning (måned og kv | Version              | Gyldig    | 🥒 Udkast        |
| L10213231_25_ASL               | Bevilling, budget og opfølgning TEST ASL     | Version              | Gyldig    | 🔒 Udkast - låst |
| L10213231_25_GF                | Bevilling, budget og opfølgning (måned og kv | Version              | 🔶 Ugyldig | G Udkast - låst |

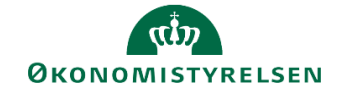

• Klik derefter på **Implementer** øverst i billedet. Værdien i kolonnen **Aktuel version** ændres nu til **Implementeret**. Skabelonen kan herefter anvendes som grundlag for specifikke procesforekomster.

Faktaboks – implementeret skabelon

Når en skabelon er implementeret, kan den ikke ændres direkte.

Denne processkabelon er åben i skrivebeskyttet tilstand, fordi den er blevet implementeret. Du skal først oprette en ny version for at ændre den.

Har man brug for at ændre en implementeret skabelon, skal man i stedet oprette en ny version af skabelonen og ændre i denne (se næste afsnit)

#### 3.3.4 Ny version af implementeret skabelon

Man kan oprette ny version af implementeret skabelon. Det gøres som regel fordi man ønsker at foretage rettelser i skabelonen.

Gør følgende for at oprette ny version af skabelon:

• Klik på Administration og derefter på Processkabeloner.

| BIBLIOTEK       | MINE AKTIVITETER | PROCESMONITOR    |                   | SYSTEMRAPPORTER |         |
|-----------------|------------------|------------------|-------------------|-----------------|---------|
| Modellering     |                  | Busir            | ess Process Flows |                 | Kontrol |
| Dimensioner     |                  | Processkabeloner |                   | Dataændringer   |         |
| Modeller        |                  | Proce            | sforekomster      |                 |         |
| InfoProvidere   |                  |                  |                   |                 |         |
| Lokale forespor | gsler            |                  |                   |                 |         |
|                 |                  |                  |                   |                 |         |

Du åbner en oversigt over de processkabeloner der aktuelt er tilgængelige.

 Marker den implementerede skabelon du ønsker en ny version af (klik på linjen alle andre steder ens på hyperlinket til venstre). Implementerede skabeloner har værdien Implementeret i kolonnen Aktuel version.

| Processkabeloner               |                                              |                    |           |                 |
|--------------------------------|----------------------------------------------|--------------------|-----------|-----------------|
| 🕂 Ny Slet Kopier 🏷 Implementer | Ny version 🚦 Valider Lås op 🛛 V              | ersioner 🖉 Opdater |           |                 |
| ld                             | Beskrivelse                                  | Dimensioner        | Status    | Aktuel version  |
| L10213231_25UDD                | Uddannelse                                   | Version            | Gyldig    | 🍫 Implementeret |
| L10213231_25_06                | Bevilling, budget og opfølgning (måned og kv | Version            | 🧇 Ugyldig | / Udkast        |
| L10213231_25_06514             | Bevilling, budget og opfølgning (måned og kv | Version            | Gyldig    | 🍫 Implementeret |
| L10213231_25_ASL               | Bevilling, budget og opfølgning TEST ASL     | Version            | Gyldig    | G Udkast - låst |

• Klik på **Ny version** øverst i billedet. Du åbner opsætningsbilledet til skabelonen, og du kan herefter foretage ændringer i skabelonen som beskrevet i de foregående afsnit.

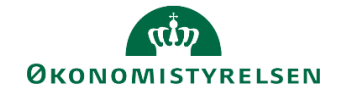

| ministration                                    |                                                             |     |
|-------------------------------------------------|-------------------------------------------------------------|-----|
| Processkabelon L10213231_28                     | <u>6</u> 06514                                              |     |
| Gem Tilbage                                     |                                                             |     |
| Procesindstillinger Aktiviteter                 |                                                             |     |
| Id                                              | L10213231_25_06514                                          |     |
| Beskrivelse                                     | Bevilling, budget og opfølgning (måned og kvartal) BK 06514 |     |
|                                                 |                                                             |     |
| Identitetsdimensioner:                          | Version 규                                                   | (i) |
| Procesejere:                                    | 06514 - Økonomi                                             | ١   |
| Kontroller kun det aktuelle trin ved genåbning: | <b>V</b> (8)                                                |     |
| Tillad kun processier at genähne:               |                                                             |     |

• Såfremt der til en skabelon findes flere versioner kan du åbne en oversigt over versionerne ved fra at markere skabelonen i skabelonoversigten og derefter klikke på **Versioner**.

| Processkabeloner               |                                              |                    |           |                 |  |  |
|--------------------------------|----------------------------------------------|--------------------|-----------|-----------------|--|--|
| 🕂 Ny Slet Kopier 🏷 Implementer | Ny version 🚦 Valider Lås op Ve               | ersioner 🔊 Opdater |           |                 |  |  |
| Id                             | Beskrivelse                                  | Dimensioner        | Status    | Aktuel version  |  |  |
| L10213231_25UDD                | Uddannelse                                   | Version            | Gyldig    | 🇞 Implementeret |  |  |
| L10213231_25_06                | Bevilling, budget og opfølgning (måned og kv | Version            | 🧇 Ugyldig | 🥒 Udkast        |  |  |
| L10213231_25_06514             | Bevilling, budget og opfølgning (måned og kv | Version            | Gyldig    | 🇞 Implementeret |  |  |
| L10213231_25_ASL               | Bevilling, budget og opfølgning TEST ASL     | Version            | Gyldig    | G Udkast - låst |  |  |

 Oversigten viser alle versioner af den pågældende skabelon. Du kan markere en skabelon i oversigten og klikke på Visning for at åbne opsætningen af den valgte skabelon

|                    | L10213231_25_06514: Skabelonversioner  |                                        |                 |  |  |  |
|--------------------|----------------------------------------|----------------------------------------|-----------------|--|--|--|
| Visning            |                                        |                                        |                 |  |  |  |
| Navn               | Oprettet af                            | Implementeret af                       | Version         |  |  |  |
| L10213231_25_06514 | Arne S. Larsen Den 24.06.2019 14:22:56 |                                        | 🥖 Udkast        |  |  |  |
| L10213231_25_06514 | Ame S. Larsen Den 24.06.2019 13:53:34  | Arne S. Larsen Den 24.06.2019 13:56:30 | 🇞 Implementeret |  |  |  |

### 3.4 Igangsætning af procesforekomst

En procesforekomst er den specifikke evt. tidsafgrænsede forekomst af et procesflow fx grundbudgettet for et specifikt år eller justering af anlægsbudgettet til næste budgetversion. Procesforekomster baseres på implementerede processkabeloner, som er beskrevet ovenfor.

For den budgetansvarlige vil en procesforekomst ligge under **Mine aktiviteter** i vedkommendes brugergrænseflade.

#### 3.4.1 Nøglebegreber

Nedenstående begreber vil blive anvendt i det følgende:

- Aktivitetsbehandler: Den bruger, der er udpeget som udfører af en konkret delproces fx inddatering af budgettal til grundbudgettet for en given stedkode. Når ejeren markerer opgaven fuldført overtages den af revieweren. Aktivitetsbehandlere kaldes også **Ejere** eller **Performere** i SBS.
- Aktivitets-reviewer: Den bruger, der overtager delprocessen/opgaven, når aktivitetsbehandleren markerer den fuldført. Aktivitets-revieweren kontrollerer og kan supplere/justere aktivitetsbehandlerens inddatering. Aktivitets-reviewere kaldes også blot Reviewere i SBS

#### 3.4.2 Opret ny procesforekomst

Du går følgende for at oprette ny procesforekomst:

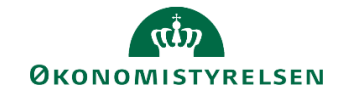

• Klik på Administration og derefter på Procesforekomster.

| BIBLIOTEK       | MINE AKTIVITETER | PROCESMONITOR     |                    | SYSTEMRAPPORTER |         |
|-----------------|------------------|-------------------|--------------------|-----------------|---------|
| Modellering     |                  | Busi              | ness Process Flows |                 | Kontrol |
| Dimensioner     |                  | Processkabeloner  |                    | Dataændringer   |         |
| Modeller        |                  | Procesforekomster |                    |                 |         |
| InfoProvidere   |                  |                   |                    |                 |         |
| Lokale forespor | gsler            |                   |                    |                 |         |
|                 |                  |                   |                    |                 |         |

Du åbner en oversigt over de procesforekomster, der aktuelt er tilgængelige.

· Klik på Ny øverst i billedet for at starte en ny procesforekomst.

| I | Procesforekomster                                                                  |                      |            |        |
|---|------------------------------------------------------------------------------------|----------------------|------------|--------|
| I | Vis: Alle skabeloner 🗸 🕂 Ny Start Afbryd Skift tildeling Nulstil Arkivér 🥏 Opdater |                      |            |        |
| I | Forekomst                                                                          | Ejer                 | Startdato  | Status |
| I | K07 - 2012                                                                         | Koncern Bruger §07   | 17.06.2019 | Kører  |
|   | K07 - 2018                                                                         | Koncern Bruger §07   | 17.06.2019 | Kører  |
| I | L0000000_15 - Grundbudget (institution) 2018                                       | Henrik Thygesen      | 04.12.2018 | Kører  |
|   | L0000000_30 - Udgiftsopfølgning, kvartal (koncern) 2018K1                          | Henrik Thygesen      | 28.01.2019 | Kører  |
| I | L0000000_40 - 2018                                                                 | Peter Skovfoged      | 20.06.2019 | Kører  |
| I | L0000000_50 - 2019                                                                 | Steen Elkjær         | 20.06.2019 | Kører  |
| I | 10000000 80 - 2018                                                                 | Ellen Steen-Petersen | 20.06.2019 | Kører  |

Du åbner en "guide," der trinvis fører dig gennem oprettelse af procesforekomsten.

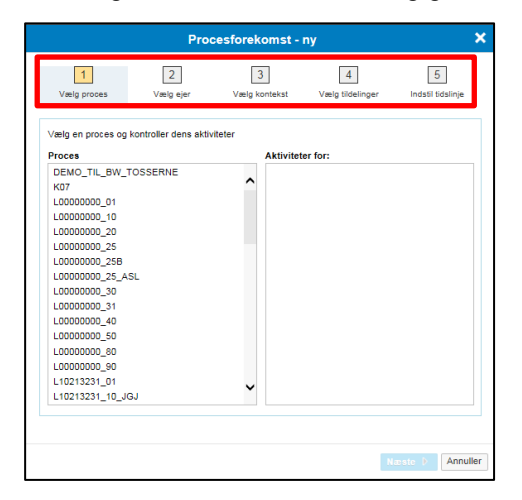

Guiden består af fem trin:

- 1. Vælg proces
- 2. Vælg ejer
- 3. Vælg kontekst
- 4. Vælg tildelinger
- 5. Indstil tidslinje

De fem trin gennemgås i det følgende.

#### 3.4.2.1 Vælg proces

Her vælges den processkabelon, der skal ligge til grund for den nye procesforekomst.

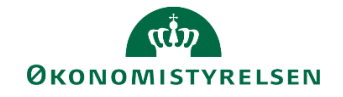

• Fra oversigten til venstre vælges den ønskede processkabelon. I vinduet højre side vises skabelonens navn øverst, ligesom "samleaktiviteten" for skabelonens delprocesser vises (sidstnævnte vil typisk hedde **Opdateringer**).

|                      | Pro                  | cesforekomst - | ny                  |                   |
|----------------------|----------------------|----------------|---------------------|-------------------|
| 1                    | 2                    | 3              | 4                   | 5                 |
| Vælg proces          | Vælg ejer            | Vælg kontekst  | Vælg tildelinger    | Indstil tidslinje |
| Vælg en proces og ko | ontroller dens aktiv | viteter        |                     |                   |
| Proces               |                      | Aktivitet      | er for: L10213231_2 | 5_06514           |
| F00000000_80         |                      | Opdate         | ringer              |                   |
| L10213231_01         |                      | ^ <b>L</b>     |                     |                   |
| L10213231_10_JGJ     |                      |                |                     |                   |
| L10213231_25         |                      |                |                     |                   |
| L10213231_25DEM      | 0                    |                |                     |                   |
| L10213231_25UDD      |                      |                |                     |                   |
| L10213231 25 06      |                      | _              |                     |                   |
| L10213231_25_065     | 14                   |                |                     |                   |
| L10213231_23_0I      |                      |                |                     |                   |
| L10213231_25_TA_     | ANL                  |                |                     |                   |
| L10213231_25_TA_     | DRIF                 |                |                     |                   |
| L10213231_25_TA_     | LOEN                 |                |                     |                   |
| L10213231_30DEM      | 0                    |                |                     |                   |
| L10213231_30_JGJ     |                      |                |                     |                   |
| L10213231_40         |                      |                |                     |                   |
| L10213231_40_06_     | 2019                 | ~              |                     |                   |
| 140012024 40 05      |                      |                |                     |                   |
|                      |                      |                |                     |                   |
|                      |                      |                |                     |                   |
|                      |                      |                |                     | aeste 🕨 Annulle   |
|                      |                      |                |                     |                   |

• Klik på knappen Næste nederst i billedet for at gå til næste trin.

#### 3.4.2.2 Vælg ejer

I dette trin vælges procesforekomstens ejer. Ejeren er i den sammenhæng den overordnede ansvarlige for procesforekomsten, dvs. den bruger der overvåger fremdriften og som kan markere den afsluttet. Ejeren vil typisk være en bruger i økonomifunktionen.

Valg af procesforekomstens ejer vil være styret af valg af opsætning af procesejer i den bagvedliggende processkabelon (se afsnit **3.3.2.1 Procesindstillinger** ovenfor).

• Vælg den bruger eller det team, der skal have det overordnede ansvar for procesforekomsten.

|                                         | Proc                                | esforekomst -      | ny                    |                        | ×     |
|-----------------------------------------|-------------------------------------|--------------------|-----------------------|------------------------|-------|
| 1<br>Vælg proces                        | 2<br>Vælg ejer                      | 3<br>Vælg kontekst | 4<br>Vælg tildelinger | 5<br>Indstil tidslinje |       |
| Vælg, hvem der ska<br>Navn: Økonomifunk | I kunne fuldføre forel<br>tion 06 🗸 | komsten            |                       |                        |       |
|                                         |                                     |                    |                       |                        |       |
|                                         |                                     |                    |                       |                        |       |
|                                         |                                     |                    |                       |                        |       |
|                                         |                                     |                    |                       |                        |       |
|                                         |                                     |                    | Foregående            | Næste 🕨 Annu           | iller |

• Klik på knappen Næste nederst i billedet for at gå til næste trin.

#### 3.4.2.3 Vælg kontekst

Kontekst referer til det det der blev angivet under **Identitetsdimensioner** under opsætning af den bagvedliggende processkabelon (se afsnit **3.3.2.1 Procesindstillinger** ovenfor). For procesforekomster målrettet de budgetansvarlige, vil konteksten næsten altid være den budgetversion som den aktuelle budgetforekomst vedrører.

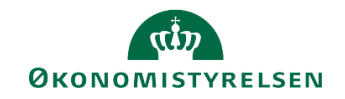

• Vælg den relevante kontekst fra listen.

| Procesforekomst - ny 🗙                      |                                      |                    |                                |                        |  |
|---------------------------------------------|--------------------------------------|--------------------|--------------------------------|------------------------|--|
| 1<br>Vælg proces                            | 2<br>Vælg ejer                       | 3<br>Vælg kontekst | 4<br>Vælg tildelinger          | 5<br>Indstil tidslinje |  |
| Væla kontekst for den<br>Version Brundbudge | ove instans of prov<br>t (institu 급) | cessen "L10213231_ | 25_06514"                      |                        |  |
|                                             |                                      |                    |                                |                        |  |
|                                             |                                      |                    |                                |                        |  |
|                                             |                                      |                    |                                |                        |  |
|                                             |                                      |                    |                                |                        |  |
|                                             |                                      |                    | <ul> <li>Foregående</li> </ul> | æste 🕨 Annuller        |  |

• Klik på knappen Næste nederst i billedet for at gå til næste trin.

#### 3.4.2.4 Vælg tildelinger

På dette trin vælges/kontrolleres de aktivitetsbehandlere og aktivitets-reviewere, som skal modtage procesforekomsten. De brugere der foreslås vil være afledt af den opsætning af aktivitetsbehandlere og aktivitetsreviewere, der er defineret i opsætningen af processkabelonen (se afsnit **3.3.2.2 Overordnede aktivitetsindstillinger** ovenfor).

 Kontroller listen. Kolonnen Kontekst indeholder navnene på værdierne i den styrende dimension (fx stedkodebetegnelser). Kolonnen Performer indeholder aktivitetsbehandlere, mens de foreslåede aktivitets-reviewere vises i kolonnen Reviewer.

| Procesforekomst - ny                                                                                                 |                                            |                               |                        |  |  |
|----------------------------------------------------------------------------------------------------|--------------------------------------------|-------------------------------|------------------------|--|--|
| 1<br>Vælg proces                                                                                                    | Z<br>Vælg ejer Vælg                        | 3 4<br>kontekst Vælg tildelin | 5<br>Indstil tidslinje |  |  |
| Procesinstansen L102<br>aktivitetsinstans(er).<br>Bevar tildelinger her.<br>Aktivitetsforekomster<br>Skift performer | 213231_25_06514, Grundbu<br>Skift reviewer | ıdget (institution) 2019 ger  | tererer følgende 7     |  |  |
| Aktivitet                                                                                                    | Kontekst                                   | Performer                     | Reviewer               |  |  |
| Opdateringer                                                                                                    | Direktionen                                | System Bruger 1               | System Bruger 1        |  |  |
| Opdateringer                                                                                                    | Kommunikation                              | Steen Elkjær; Syste           | Steen Elkjær; Ellen    |  |  |
| Opdateringer                                                                                                    | Statens Indkøb - Ko                        | Anton Johansen Test           | Anton Johansen Test    |  |  |
| Opdateringer                                                                                                    | Økonomisystemer                            | Generel Funktionalitet        | Martin Rasmus Bre      |  |  |
| Opdateringer                                                                                                    | Koncernøkonomi                             | Budgetansvarlig me            | Økonomifunktion 0      |  |  |
| Opdateringer                                                                                                    | Koncernstyring og                          | Budgetansvarlig 20            | Økonomifunktion Ø      |  |  |
| Opdateringer                                                                                                    | Center for Modernis                        | Christian Lorents S           | Martin Rasmus Bre      |  |  |
|                                                                                                    |                                            |                               | le Næste ▶ Annulle     |  |  |

• Det er muligt at vælge andre aktivitetsbehandlere og -reviewere for en given linje ved at stå på linjen og klikke på hhv. **Skift performer** og/eller **Skift reviewer**.

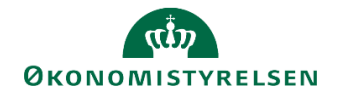

|          | Bruger     | Fuldt navn       |   | ID   | Beskrivelse   | × |
|----------|------------|------------------|---|------|---------------|---|
|          |            | 0,               | 8 | ABS1 | Absalon Test. |   |
|          | 06_06514_1 | Lokal Admin 06   |   |      |               |   |
|          | 06_06514_2 | Økonomi m. Lø    |   |      |               |   |
|          | 06_06514_3 | Budget m. løn (  |   |      |               |   |
|          | 06_06701_1 | Lokal admin 06   |   |      |               |   |
|          | 06_06701_2 | Økonomi m. Lø    |   |      |               |   |
|          | 06_06701_3 | Budget m. løn (  |   |      |               |   |
|          | 06_07      | Koncern Bruge    |   |      |               |   |
| <b>V</b> | ABS1       | Absalon Testbr   |   |      |               |   |
|          | ABS2       | Absalon Testbr 🗸 |   |      |               |   |
| ζ 1      |            | ··· · · · ·      |   |      |               |   |

- Den ønskede behandler/reviewer markeres i listen til venstre. I vinduets højre side kan den valgte bruger ses (og evt. slettes ved at klikke på x'et til højre for navnet). Klik **OK** for at bekræfte valget.
- Klik på knappen Næste nederst i billedet for at gå til næste trin.

#### 3.4.2.5 Indstil tidslinje

På sidste trin angives starttidspunkt for forekomsten. Overordnet kan man vælge at starte procesforekomsten øjeblikkeligt på en bestemt dato, eller den kan startes senere manuelt.

• I vinduets øverste del vælger du den ønskede startmetode for den aktuelle procesforekomst.

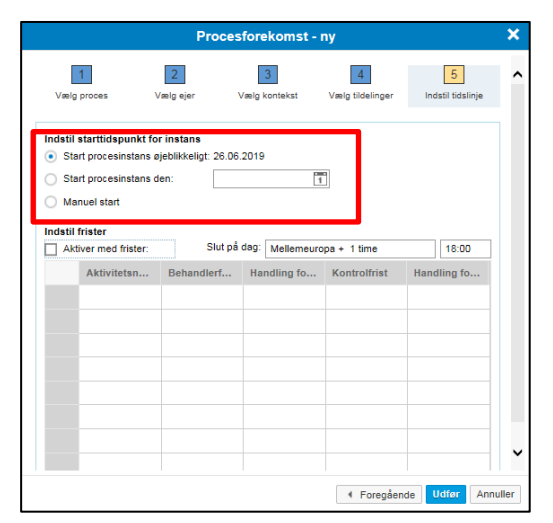

- Klik på knappen Udfør, når indstillingerne er foretaget
- SBS meddeler afslutningsvis at vinduet kan lukkes. Klik på Luk.

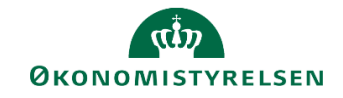

|                     | Pro            | cesforekomst -     | ny                    | >                      |
|---------------------|----------------|--------------------|-----------------------|------------------------|
| 1<br>Vælg proces    | 2<br>Vælg ejer | 3<br>Vælg kontekst | 4<br>Vælg tildelinger | 5<br>Indstil tidslinje |
| Du kan nu lukke det | te vindue.     |                    |                       |                        |
|                     |                |                    |                       |                        |
|                     |                |                    |                       |                        |
|                     |                |                    |                       |                        |
|                     |                |                    |                       |                        |
|                     |                |                    |                       |                        |
|                     |                |                    |                       |                        |
|                     |                |                    |                       |                        |
|                     |                |                    | Foregåend             | e Luk Annulle          |

I listen over procesforekomster vises den nye procesforekomst. Procesforekomsten vil være navngivet som en sammensætning af processkabelonens navn og den valgte kontekst fx budgetversion (jf. trin 3 i guiden).

| Procesforekomster                                                              |         |                       |
|--------------------------------------------------------------------------------|---------|-----------------------|
| Vis: Alle skabeloner 👻 🕂 Ny 🛛 Start Afbryd 🛛 Skift tildeling Nulstil 🛛 Arkivér | Opdater |                       |
| Forekomst                                                                      |         | Ejer                  |
| K07 - 2012                                                                     |         | Koncern Bruger §07    |
| K07 - 2018                                                                     |         | Koncern Bruger §07    |
| L00000000_15 - Grundbudget (institution) 2018                                  |         | Henrik Thygesen       |
| L0000000_30 - Udgiftsopfølgning, kvartal (koncern) 2018K1                      |         | Henrik Thygesen       |
| L0000000_40 - 2018                                                             |         | Peter Skovfoged       |
| L0000000_50 - 2019                                                             |         | Steen Elkjær          |
| L0000000_80 - 2018                                                             |         | Ellen Steen-Petersen  |
| L10213231 25 06 - Grundbudget (institution) 2018                               |         | Henrik Thygesen       |
| L10213231_25_06514 - Grundbudget (institution) 2019                            |         | Økonomifunktion 06514 |
| ETU213231_25_TA_ANE - Grundbudget (Institution) 2018                           |         | Økonomi m. Løn 06514  |
| L10213231_25_TA_DRIF - OK.                                                     |         | Økonomi m. Løn 06514  |

#### 3.4.3 Manuel start af procesforekomst

Hvis du ovenfor på trin 5 (Vælg tidslinje) har valgt at starte procesforekomsten manuelt vil procesforekomsten så med statuskode **Afbrudt** i oversigten over procesforekomster.

| Procesforekomster                                                                    |                       |            |             |  |  |  |  |
|--------------------------------------------------------------------------------------|-----------------------|------------|-------------|--|--|--|--|
| Vis: Alle skabeloner 👻 🕂 Ny Start Afbryd Skift tildeling Nulstil Arkiver a 🏵 Opdater |                       |            |             |  |  |  |  |
| Forekomst                                                                            | Ejer                  | Startdato  | Status      |  |  |  |  |
| K07 - 2012                                                                           | Koncern Bruger §07    | 17.06.2019 | Kører       |  |  |  |  |
| K07 - 2018                                                                           | Koncern Bruger §07    | 17.06.2019 | Kører       |  |  |  |  |
| L00000000_15 - Grundbudget (institution) 2018                                        | Henrik Thygesen       | 04.12.2018 | Kører       |  |  |  |  |
| L0000000_30 - Udgiftsopfølgning, kvartal (koncern) 2018K1                            | Henrik Thygesen       | 28.01.2019 | Kører       |  |  |  |  |
| L0000000_40 - 2018                                                                   | Peter Skovfoged       | 20.06.2019 | Kører       |  |  |  |  |
| L0000000_50 - 2019                                                                   | Steen Elkjær          | 20.06.2019 | Kører       |  |  |  |  |
| L0000000_80 - 2018                                                                   | Ellen Steen-Petersen  | 20.06.2019 | Kører       |  |  |  |  |
| L10213231_25_06 - Grundbudget (institution) 2018                                     | Henrik Thygesen       | 18.06.2019 | Kører       |  |  |  |  |
| L10213231_25_06514 - Grundbudget (institution) 2019                                  | Økonomifunktion 06514 |            | (i) Afbrudt |  |  |  |  |
| L10213231_25_TA_ANL - Grundbudget (institution) 2018                                 | Økonomi m. Løn 06514  | 18.06.2019 | Kører       |  |  |  |  |

For at igangsætte forekomsten skal du gøre følgende:

- Marker procesforekomsten.
- Klik på knappen Start øverst i billedet. Procesforekomstens statuskode ændre til **Kører** ligesom dagsdato indsættes i kolonnen **Startdato**.

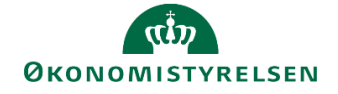

| Procesforekomster                                                                  |                       |            |        |
|------------------------------------------------------------------------------------|-----------------------|------------|--------|
| Vis: Alle skabeloner 👻 🕂 Ny Start Afbryd Skift tildeling Nulstil Arkivér 🗇 Opdater |                       |            |        |
| Forekomst                                                                          | Ejer                  | Startdato  | Status |
| K07 - 2012                                                                         | Koncern Bruger §07    | 17.06.2019 | Kører  |
| K07 - 2018                                                                         | Koncern Bruger §07    | 17.06.2019 | Kører  |
| L0000000_15 - Grundbudget (institution) 2018                                       | Henrik Thygesen       | 04.12.2018 | Kører  |
| L0000000_30 - Udgiftsopfølgning, kvartal (koncern) 2018K1                          | Henrik Thygesen       | 28.01.2019 | Kører  |
| L0000000_40 - 2018                                                                 | Peter Skovfoged       | 20.06.2019 | Kører  |
| L00000000_50 - 2019                                                                | Steen Elkjær          | 20.06.2019 | Kører  |
| L0000000_80 - 2018                                                                 | Ellen Steen-Petersen  | 20.06.2019 | Kører  |
| L10213231_25_06 - Grundbudget (institution) 2018                                   | Henrik Thygesen       | 18.06.2019 | Kører  |
| L10213231_25_06514 - Grundbudget (institution) 2019                                | Økonomifunktion 06514 | 27.06.2019 | Kører  |
| L10213231_25_TA_ANL - Grundbudget (institution) 2018                               | Økonomi m. Løn 06514  | 18.06.2019 | Kører  |
| L10213231_25_TA_DRIF - OK.                                                         | Økonomi m. Løn 06514  | 18.06.2019 | Kører  |